# ตรวจสอบข้อมูลในโฟลเดอร์ฐานข้อมูล

ยกตัวอย่าง ภาคเรียนที่ 1 ปีการศึกษา 2562 ครูพิพัฒน์ ไชยชนะ รหัสครู 214 สอน 2 วิชา คือ ค30201 และ ค31101 จะได้โฟลเดอร์ ซึ่งภายในมีแฟ้ม 6 แฟ้มแบ่งเป็นแฟ้มฐานข้อมูล 2 แฟ้ม แฟ้ม ประกอบ 4 แฟ้ม "**ห้ามเปลี่ยนชื่อโฟลเดอร์หรือชื่อไฟล์ ห้ามดับเบิลคลิกเพื่อเปิดไฟล์โดยตรง"** 

#### @[T214]

Amporn
 BookMark
 SchoolLicense
 ด30201#442562#1#214
 ด31101#442562#1#214
 นายพิพัฒน์ ไชยชนะ

### ความหมายของไฟล์ ตัวอย่างแฟ้ม ค30201#442562#1#214.accdb

ชื่อแฟ้มแบ่งออกเป็น 4 ส่วนแบ่งด้วยเครื่องหมาย "#" (ไม่นับส่วนนามสกุลของแฟ้ม .accdb)

| ส่วนแรก    | ค30201 | หมายถึง รหัสวิชา                                      |
|------------|--------|-------------------------------------------------------|
| ส่วนที่สอง | 442562 | หลักแรก ในที่นี้คือ 4 หมายถึงช่วงชั้นที่ 4            |
|            |        | หลักที่สองในที่นี้คือ 4 หมายถึงชั้นมัธยมศึกษาปีที่ 4  |
|            |        | สี่หลักสุดท้ายในที่นี้คือ 2562 หมายถึงปีการศึกษา 2562 |
| ส่วนที่สาม | 1      | หมายถึง ภาคเรียนที่ 1                                 |
| ส่วนที่สี่ | 214    | หมายถึง รหัสครู 214                                   |

#### การดำเนินการ

กรณีตรวจสอบแล้วมีไฟล์วิชาที่เกินหรือขาด ให้แจ้งงาน GPA

# เข้าใช้งานโปรแกรม

1. เข้าโปรแกรมโดย Start > Programs > BasicSchool >

หรือดับเบิลคลิกที่ไอคอน <sup>Bookmark2551</sup> บนหน้า Desktop

2. โปรแกรมจะแสดงหน้าต่าง

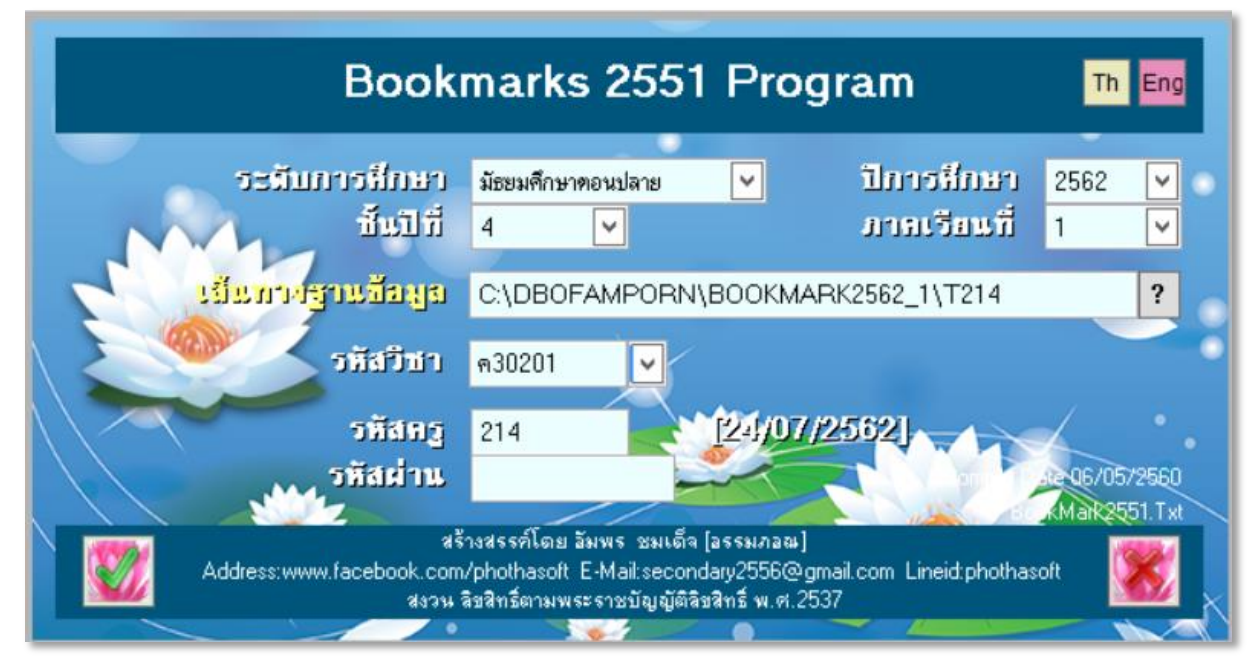

ไม่ต้องกรอกข้อมูลใดๆด้วยตนเองให้ใช้การเลือก โดยคลิกที่ 김

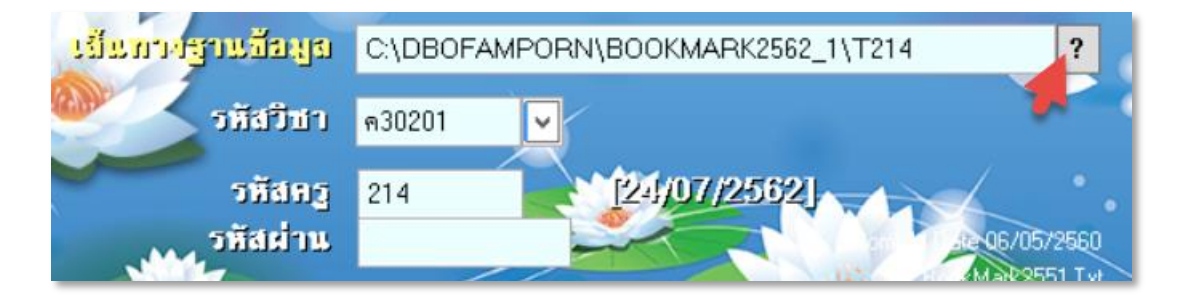

 โปรแกรมจะแสดงหน้าต่าง Select Directory ให้เลือกตามลำดับตัวเลข โดยเลือกไดรว์ที่จัดเก็บไฟล์ Drive(1) เลือกโฟลเดอร์ (2) กดปุ่ม Select (3) ถ้าหากไม่เจอโฟลเดอร์หรือไฟล์หรือเลือกไดรว์ผิดให้ กลับไปเลือก Drive ซ้ำอีกครั้ง

| <b>A</b>                       | Select Directory | X                    |
|--------------------------------|------------------|----------------------|
| £\t214\<br>₽£\<br>₽\$t214      |                  | ∧ Select 3<br>Cancel |
| Dri <u>v</u> e:<br>I f: data_F |                  | 1                    |

| โปรแกรมจะแสด                                     | างหน้าต่างให้เลือก                       | ไฟล์                              |          |                                                   |                                |
|--------------------------------------------------|------------------------------------------|-----------------------------------|----------|---------------------------------------------------|--------------------------------|
| ۲                                                |                                          | Select BookMark                   | Database |                                                   | X                              |
| Look in                                          | : 퉲 T214                                 |                                   | ¥        | G 🤌 📂 🛄                                           | ,                              |
| Recent places<br>Desktop<br>Libraries<br>This PC | Name                                     | ▲<br>62#1#214<br>662#1#214        | 1        | Date modified<br>24/7/2562 8:37<br>24/7/2562 8:37 | Type<br>Microsoft<br>Microsoft |
| Network                                          | <<br>เลือกฐานข้อมูลราย<br>Files of type: | ା॥<br>๑30201#442562#1#<br>*.ACCDB | 214      | 2                                                 | Open<br>Cancel<br>Code Page    |

ให้คลิกไฟล์ที่ต้องการ (1) ชื่อไฟล์จะไปปรากฎในช่องหมายเลข (2) คลิก OPEN (3)

 โปรแกรมจะกรอกข้อมูลให้เอง อาจแสดงไม่ครบทุกช่อง ตรวจสอบ "เส้นทางฐานข้อมูล" รหัสวิชา และ ชั้นปี

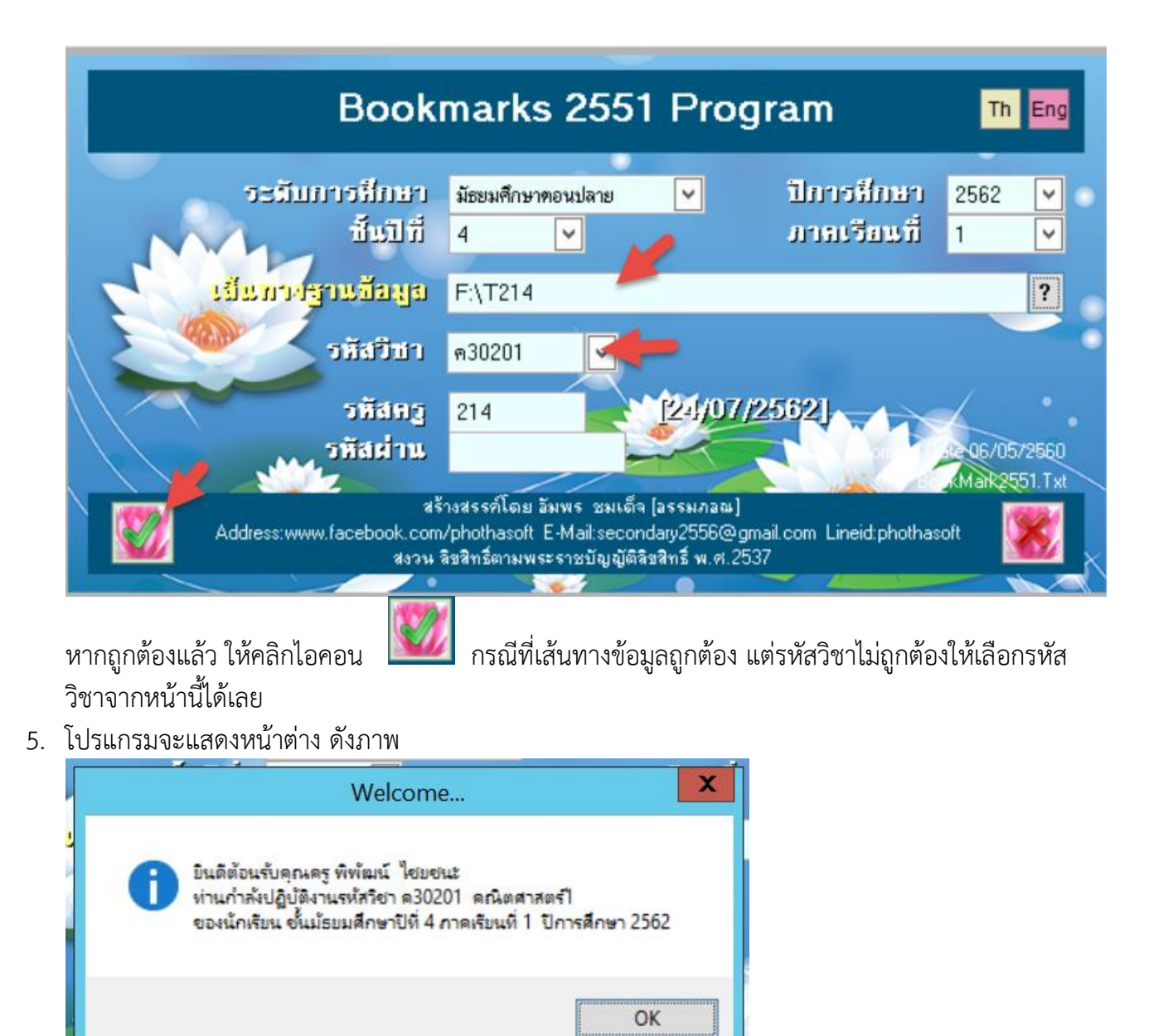

ตรวจสอบว่าถูกต้อง คลิก "OK" โปรแกรมจะเข้าสู่หน้าการทำงาน

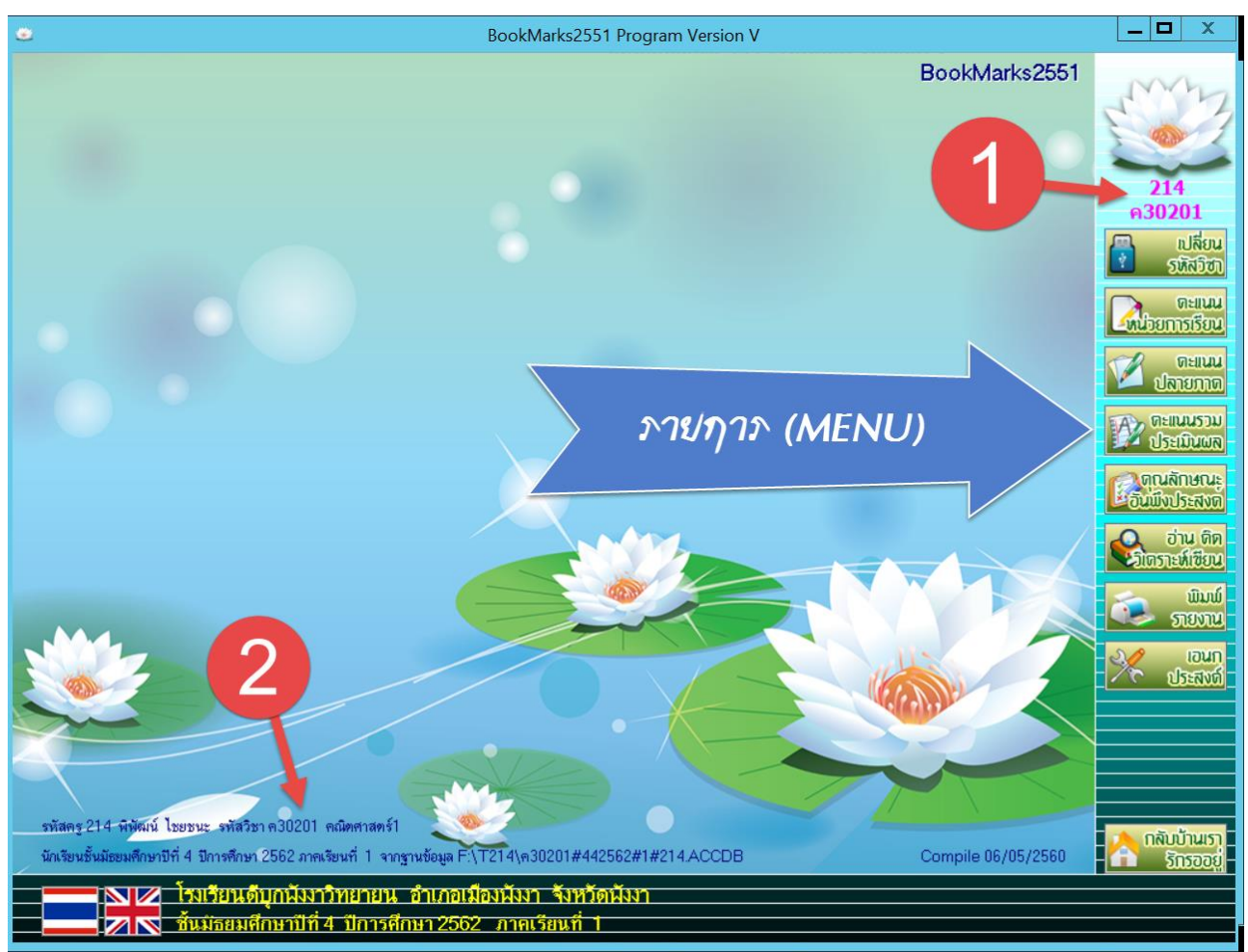

6. เมื่อเข้าโปรแกรมมาแล้ว แต่ต้องการเปลี่ยนไปรายวิชาอื่น ไม่ต้องออกจากโปรแกรม ให้คลิกไอคอน

รรัฐสีขึ้งอยู่บนสุดทางขวามือ โปรแกรมจะแสดงหน้าต่างให้กำหนดค่า ( ในข้อที่ 2 ) อีกครั้ง

- กลับบ้านเรา รักรออย่
- เมื่อต้องการออกจากโปรแกรม ให้คลิกไอคอน
   คลิกบนหน้าต่างหรือรอสักครู่ โปรแกรมจะปิดตัวเอง

เปลี่ยน

| รายวิชา                                                                                              | และเปละเปลี่ยนออก เหมืองออกระ          |                                                  | (Jau 808) 6008000                |
|----------------------------------------------------------------------------------------------------|----------------------------------------|--------------------------------------------------|----------------------------------|
| 110101                                                                                               | แบบบวะเมนผล ทนเยกาวเ                   | วอกอออ มหาย/มีเทยและเวิ่า 1 มีเทยและ?            | ยานสาตาเ                         |
| รหัส                                                                                                 | วิชา ค30201                            | รทัสโปรแกรม <u>2300201</u>                       | BookMar                          |
| รายวิชา                                                                                              | คณิตศาสตร์1                            |                                                  | THIS SEF                         |
| น้ำหนัก/หน่วยกิต                                                                                     | 2.0 😴                                  | รหัสหลักสูตร 4-2551                              |                                  |
| กลุ่มสาระการเรีย                                                                                     | นรู้ คณิตศาสตร์                        | <ul> <li>สาระการเรียนรู้ย่อย คณิตศาสต</li> </ul> | กร์ 🗸                            |
| ระดับการศึกษา                                                                                        | ระดับมัธยมศึกษาตอนปลา                  | ย🔽 ชั้นปีที่เปิด ตลอดช่วง                        | <mark>ðu</mark> ∽                |
| ประเภท                                                                                               | วิชาเพิ่มเติม                          | ✓ ลำดับที่ในกลุ่ม(01-99 1                        | <del>\$</del>                    |
| ภาคเรียนที่เปิด                                                                                      | ภาคเรียนที่ 1ั⊻                        |                                                  |                                  |
| ว้านานชั่วโงเง/อ                                                                                     |                                        | ว้ามามชั่วโมมเต็มตามความเป็นว                    |                                  |
| จำนวนชั่วโมง/สั                                                                                      | ∣ตาห์                                  | จำนวนชั่วโมงที่ขาดได้สูงสุด 7                    | <ul> <li>✓</li> <li>▲</li> </ul> |
|                                                                                                    |                                        |                                                  | × .                              |
|                                                                                                    | 0                                      |                                                  | 4                                |
| สาระที่ ค1,ค2,ค3,                                                                                    |                                        |                                                  |                                  |
| สาระที่ ค1,ค2,ค3,<br>มาตรฐานการเรีย                                                                  | """""""""""""""""""""""""""""""""""""" |                                                  |                                  |
| สาระที่ ค1,ค2,ค3,<br>มาตรฐานการเรีย<br>ค1.1,ค1 2,ค1.3,ค1.4,<br>ตัวชี้วัดชั้นปี*                      |                                        |                                                  | A                                |
| สาระที่ ค1.ค2.ค3,<br>มาตรฐานการเรีย<br>ค1.1.ค1.2.ค1.3.ค1.4,<br>ตัวชี้วัดชั้นปี*<br>ค1.1ม1/1.ค1.1u1/2 |                                        |                                                  | <br>                             |

# กำหนดข้อมลรายวิชา

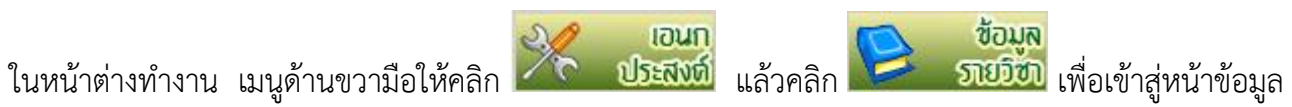

รายวิชา ซึ่งจะมีแถบกำหนดค่าอยู่ 6 แถบ ดังรูป การเปลี่ยนแถบกำหนดค่าให้คลิกบนข้อความ

| รายละเอียดวิชาจาก BookMark II |              |                   |                                  |                      |          |  |
|-------------------------------|--------------|-------------------|----------------------------------|----------------------|----------|--|
| รายวิชา                       | แบบประเม็นผล | หน่วยการเรียนย่อย | หน่วย/ดูณลักษณะ/อ่า <sup>,</sup> | คุณลักษณะ/อ่านคิดวิเ | คำอธิบาย |  |
| รายวิชา                       | แบบประเมินผล | หน่วยการเรียนย่อย | หน่วย/คุณลักษณะ/อ่า              | คุณลักษณะ/อ่านคิดวิเ | คำอธิบาย |  |

#### 1. แถบ "รายวิชา"

|                                                                                             | รายละ                                                                           | ะเอียดวิชาจาก BookMark II                                                          |                                           |                                      |
|---------------------------------------------------------------------------------------------|---------------------------------------------------------------------------------|------------------------------------------------------------------------------------|-------------------------------------------|--------------------------------------|
| รายวิชา                                                                                     | แบบประเมินผล หน่วยกา                                                            | รเรียนย่อย หน่วย/คุณลักษณะ/อ่                                                      | ว่า <sup>,</sup> คุณลักษณะ/อ่านคิดวิเ     | คำอธิบาย                             |
| 58                                                                                          | <mark>ัสวิชา</mark> ค30201                                                      | รหัสโปรแกรม                                                                        | 2300201                                   | BookMark                             |
| รายวิชา<br>น้ำหนัก/หน่วยก์                                                                  | คณิตศาสตร์1<br>โต 2.0 💭                                                         | รหัสหลักสูตร                                                                       | 4-2551                                    | TING                                 |
| กลุ่มสาระการเ<br>ระดับการศึกษ<br>ประเภท<br>ภาคเรียนที่เปิด                                  | รียนรู้ คณิตศาสตร์<br>า ระดับมัธยมศึกษาตอนปล<br>วิชาเพิ่มเติม<br>ภาคเรียนที่ 1⊻ | ุ่∨ สาระการเรียนรู้ย่อ<br><mark>ลาย</mark> ∨ ชั้นปีที่เปิด<br>∨ ลำดับที่ในกลู่ม(01 | ย คณิตศาสตร์<br>ตลอดช่วงชั้น∨<br>-99 1 ⊋ี | ~                                    |
| จำนวนชั่วโมง/<br>จำนวนชั่วโมง/                                                              | ภาคเรีย <mark> 80 ∻</mark><br>สัปดาห์ <mark>4 ∻</mark>                          | จำนวนชั่วโมงเต็มตามความเป<br>จำนวนชั่วโมงที่ขาดได้สูงสุด                           | ป็นจ <mark>80 ∳</mark><br>7 ∳             | 2                                    |
| สาระที่ ด1,ด2,ด<br>มาตรฐานการเ<br>ด1.1,ด1.2,ด1.3,ด1<br>ตัวชี้วัดชั้นปี*<br>ด1.1ม1/1,ด1.1ม1, | ก3, ©<br>วียนรู้<br>4,ค2.1,<br>/2,ค1.2ม1                                        |                                                                                    |                                           | <ul> <li>✓ 3</li> <li>✓ 4</li> </ul> |
|                                                                                             |                                                                                 |                                                                                    |                                           | 🗎 🔀                                  |

ข้อมูลแบ่งเป็น 3 ส่วน ส่วนที่ 1 ผู้ใช้ไม่สามารถแก้ไขข้อมูลได้ หากพบส่วนที่ไม่ถูกต้องให้ **แจ้งแก้ไขก่อน** ดำเนินการส่วนอื่น</mark>ส่วนที่ 2 และ 3ผู้ใช้สามารถแก้ไขข้อมูลตามความจริงได้

**ส่วนที่ 1** รายละเอียดเบื้องต้น ชื่อวิชา รหัสวิชา หน่วยกิต

**ส่วนที่ 2** กำหนดเวลาเรียน

จำนวนชั่วโมงต่อภาคเรียน ให้เอาหน่วยกิตคูณกับ 40 เช่น วิชานี้น้ำหนัก 2 หน่วยกิต จะได้ 40x2=80 จำนวนชั่วโมงเต็มตามความเป็นจริง กรอกเท่ากับ จำนวนชั่วโมงต่อภาคเรียน

จำนวนชั่วโมงต่อสัปดาห์ เท่ากับน้ำหนักหน่วยกิตคูณด้วย 2 ในที่นี้จะได้ 2x2=4 กรอก 4

จำนวนชั่วโมงที่ขาดได้สูงสูด คือ ไม่เกิน 20% ของเวลาเรียนในรายวิชานั้น

เพื่อความสะดวกให้คุณครูกำหนดโดยใช้ตารางต่อไปนี้

| หน่วยกิต | จำนวนชั่วโมง/ภาคเรียน | จำนวนชั่วโมงต่อสัปดาห์ | จำนวนชั่วโมงขาดได้สูงสุด |
|----------|-----------------------|------------------------|--------------------------|
| 0.5      | 20                    | 1                      | 4                        |
| 1.0      | 40                    | 2                      | 8                        |
| 1.5      | 60                    | 3                      | 12                       |
| 2.0      | 80                    | 4                      | 16                       |

**ส่วนที่ 3** สาระ/มาตรฐาน/ตัวชี้วัด ชั้นปี (เฉพาะรายวิชาพื้นฐานเท่านั้น)

ส่วนนี้ให้กรอกโดยอ้างอิงกับโครงสร้างรายวิชาที่ได้ส่งงานวัดผลไปก่อนหน้าแล้ว และหากเป็นรายวิชา พื้นฐานที่ใช้หลักสูตรแก้ไข 60 ซึ่งตัวชี้วัดอาจไม่ตรงกับตัวชี้วัดที่มีอยู่ในโปรแกรม ให้ไปพิมพ์ในส่วนของ "ผล การเรียนรู้" ในแถบ "**คำอธิบาย**"

การกำหนดแก้ไขมีอยู่ 3 ช่อง ให้ทำตามลำดับจากบนลงล่างตามลำดับ

| <b>สาระที่</b> ค1,ค2,ค3,              | Ø        | $\checkmark$ |
|---------------------------------------|----------|--------------|
| มาตรฐานการเรียนรู้<br>๑11๑12๑13๑14๑21 | ©        | $\checkmark$ |
| ตัวชี้วัดชั้นปี*                      | <u>^</u> | $\checkmark$ |
| ค1.1ม1/1,ค1.1ม1/2,ค1.2ม               | ~        |              |
|                                       |          |              |

ก่อนกำหนดค่าให้คลิกในช่องแต่ละช่อง แล้วลบเครื่องหมาย © จากนั้นให้คลิกไอคอน 🛄 เพื่อบันทึก ก่อน 1 ครั้ง จากนั้นให้คลิก 🗹

หากไม่ลบหรือแล้วแต่ไม่บันทึก แล้วไปคลิก 🗹 หลังช่อง "สาระ..." จะแสดงข้อความดังนี้

| Fron Code : 1581                                                          |
|---------------------------------------------------------------------------|
| Message : Field CHKIT does not accept null values.                        |
| Program : FORM1.PAGES.PAGE1.CMDLIST1.CLICK                                |
| Error From : CHKIT                                                        |
| กรุณาแจ้งรายละเอียดข้อมิดพลาดพร้อมทั้งที่อยู่มาที่ pota2000@hotmail.com   |
| เมื่อแก้ไขเรียบร้อยแล้วท่านจะได้รับโปรแกรมใหม่โดยไมต้องเสียค่าใช้จ่ายใด ๆ |
|                                                                           |
|                                                                           |

ให้คลิกบนปุ่ม "Ignore" ไปเรื่อย ๆ จนแสดงหน้าต่างว่าง ๆ ดังรูปแล้วคลิกปุ่ม "**ยกเลิก**"

| เลือก | รหัส1    | รายละเอียด | รหัส2  | รหัส3 | ^ |
|-------|----------|------------|--------|-------|---|
|       |          |            |        |       |   |
|       |          |            |        |       |   |
|       |          |            |        |       |   |
|       |          |            |        |       |   |
|       |          |            |        |       |   |
|       |          |            |        |       |   |
|       |          |            |        |       | 4 |
|       |          |            |        |       | 4 |
|       |          |            |        |       | 4 |
|       |          |            |        |       | - |
|       |          |            |        |       | 1 |
|       |          |            |        |       | 1 |
|       |          |            |        |       |   |
|       |          |            |        |       | ~ |
| 1 X   | เลือกสาร | ที่        | ยกเลือ | ທກອບ  |   |

จากนั้นให้ลบแล้วคลิกบันทึก หากยังแก้ไขไม่ได้ให้ออกหน้าต่าง "ข้อมูลรายวิชา" กลับเข้าสู่หน้าต่างหลัก แล้ว เข้ามาใหม่ หรือ ออกจากโปรแกรมแล้วเข้าใหม่อีกครั้ง

| ເລືອກ            | รหัส1    | รายละเอียด                         | รหัส2  | รทัส3        | 4 |
|------------------|----------|------------------------------------|--------|--------------|---|
| /                | 21       | สำนวนและการตำเนินการ               | 2      |              | ] |
|                  | 22       | การวัด                             | 2      |              |   |
|                  | 23       | เรขาคณิต                           | 2      |              | 1 |
|                  | 24       | พัชคณิต                            | 2      |              |   |
|                  | 25       | การวิเคราะห์ข้อมูลและความน่าจะเป็น | 2      |              | 1 |
|                  | 26       | ทักษะและกระบวนการทางคณิตศาสตร์     | 2      |              |   |
|                  |          |                                    |        |              |   |
|                  |          |                                    |        |              |   |
|                  |          |                                    |        |              |   |
|                  |          |                                    |        |              |   |
|                  |          |                                    |        |              |   |
|                  |          |                                    |        |              | 1 |
|                  |          |                                    |        |              |   |
|                  |          |                                    |        |              |   |
|                  |          |                                    |        |              | ~ |
| / <mark>X</mark> | เลือกสาร | ະກິ                                | ยกเลิก | <b>ຕ</b> ກລ. |   |

ให้คลิกเลือกสาระตามที่กำหนดไว้ในโครงสร้าง แล้วคลิกปุ่ม 🚥อง

จากนั้นดำเนินการกับช่อง มาตรฐานการเรียนรู้... และ ตัว<sup>์</sup>ชี้วัดชั้นปี\*.... ในแบบคล้ายๆกัน ทั้งนี้ต้องกำหนดให้ ตรงกับโครงสร้างคำอธิบายรายวิชาที่กำหนดไว้และได้ส่งให้กับงานวัดประเมินผล วิชาการ แล้ว

| เลือก            | รหัส1        | รายละเอียด                                                               | รหัส2  | รหัส3         | ^ |
|------------------|--------------|--------------------------------------------------------------------------|--------|---------------|---|
|                  | ค 1.1        | เข้าใจถึงความหลากหลายของการแสดงจำนวนและการใช้จำนวนในชีวิตจริง            | 2      | 21            |   |
|                  | ค 1.2        | เข้าใจถึงผลที่เกิดขึ้นจาการดำเนินการของจำนวนและความสัมพันธ์กันระหว่างการ | 2      | 21            |   |
|                  | ค 1.3        | ใช้การประเมินค่าในการคำนวณและแก้ปัญหา                                    | 2      | 21            |   |
|                  | n 1.4        | เข้าใจระบบจำนวนและสามารถนำสมบัติเกี่ยวกับจำนวนไปใช้                      | 2      | 21            |   |
|                  | <b>ғ</b> 4.1 | อธิบายและวิเคราะห์แบบรูป (pattern) ความสัมพันธ์ และพังก์ชัน              | 2      | 24            |   |
|                  | n 4.2        | ใช้นิพจน์ สมการ อสมการ กราฟ และตัวแบบเชิงคณิตศาสตร์ (mathematical mod    | 2      | 24            |   |
|                  | <b>ค 6.1</b> | มีความสามารถในการแก้ปัญหา การให้เหตุผล การสื่อสาร การสื่อความหมายทางค    | 2      | 26            |   |
|                  |              |                                                                          |        |               |   |
| 7 <mark>X</mark> | ເລືອກນາຫ     | รฐานการเรียนรู้                                                          | ยกเลิก | <b>ຕ</b> ກລ ເ |   |

| เลือก            | รหัส1                                    | รายละเอียด                                                                     | รหัส2 | รหัส3 | ^      |  |  |  |  |
|------------------|------------------------------------------|--------------------------------------------------------------------------------|-------|-------|--------|--|--|--|--|
| ✓                | ค 1.1 ม.4-6/1                            | แสดงความสัมพันธ์ของจำนวนต่าง ๆ ในระบบจำนวนจริง                                 | 21    | ค 1.1 |        |  |  |  |  |
| ✓                | ค 1.1 ม.4-6/2                            | มีความคิดรวบยอดเกี่ยวกับค่าสัมบูรณ์ของจำนวนจริง                                | 21    | ค 1.1 |        |  |  |  |  |
| ✓                | ค 1.1 ม.4-6/3                            | มีความคิดรวบยอดเกี่ยวกับจำนวนจริงที่อยู่ในรูปเลขยกกำลังที่มีเลขชี้กำลังเป็นจำห | 21    | ค 1.1 |        |  |  |  |  |
| ✓                | ก 1.2 ม.4-6/1                            | เข้าใจความหมายและหาผลลัพธ์ที่เกิดจากการบวก การลบ การคูณ การหารจำนวน            | 21    | ค 1.2 |        |  |  |  |  |
| ✓                | ค 4.1 ม.4-6/1                            | มีความคิดรวบยอดในเรื่องเซตและการดำเนินการของเซต                                | 24    | ค 4.1 |        |  |  |  |  |
|                  | ก 4.1 ม.4-6/2                            | เข้าใจและสามารถใช้การให้เหตุผลแบบอุปนัยและนิรนัย                               | 24    | ค 4.1 |        |  |  |  |  |
| ✓                | ค 4.1 ม.4-6/3                            | มีความคิดรวบยอดเกี่ยวกับความสัมพันธ์และพังก์ชัน เขียนแสดงความสัมพันธ์แล        | 24    | ค 4.1 |        |  |  |  |  |
|                  | ค 4.1 ม.4-6/4                            | เข้าใจความหมายของสำดับและทาพจน์ทั่วไปของสำดับจำกัด                             | 24    | ค 4.1 |        |  |  |  |  |
|                  | ค 4.1 ม.4-6/5                            | เข้าใจความหมายของสำดับเลขคณิต และสำดับเรขาคณิต หาพจน์ต่าง ๆ ของสำดับเ          | 24    | ค 4.1 |        |  |  |  |  |
|                  |                                          |                                                                                |       |       |        |  |  |  |  |
|                  |                                          |                                                                                |       |       |        |  |  |  |  |
|                  |                                          |                                                                                |       |       |        |  |  |  |  |
|                  |                                          |                                                                                |       |       |        |  |  |  |  |
|                  |                                          |                                                                                |       |       |        |  |  |  |  |
|                  |                                          |                                                                                |       |       | $\sim$ |  |  |  |  |
| / <mark>X</mark> | / <mark>X</mark> เลือกมาตรฐานการเรียนรู้ |                                                                                |       |       |        |  |  |  |  |

### 2. แถบ "แบบประเมินผล"

|                |                      |              | <del>ว</del> ายละเอียดวิชาจ | <mark>ทก B</mark> ook                                  | Mark II    |                             |                                 |  |  |  |
|----------------|----------------------|--------------|-----------------------------|--------------------------------------------------------|------------|-----------------------------|---------------------------------|--|--|--|
|                | รายวิชา              | แบบประเมินผล | หน่วยการเรียนย่อย           | หน่วยการเรียนย่อย หน่วย/คุณลักษณะ/อ่า คุณลักษณะ/อ่านคื |            |                             |                                 |  |  |  |
| ##             | ชื่อหน่วยการเรียนรู้ | ม            | าตรฐาน/ตัวชี้วัด            | ı                                                      | วลา(ชม) คะ | :แนน ภาระงาน/ฮิ้นงาน/       | กิจกรรม ใช้ตัดสิ <mark>น</mark> |  |  |  |
| 01             |                      |              |                             | $\checkmark$                                           | 0 🗘        | 0 🗘                         |                                 |  |  |  |
| 02             |                      |              |                             | $\checkmark$                                           | 0 🗘        | 0 🗘                         |                                 |  |  |  |
| 03             |                      |              |                             | $\checkmark$                                           | 0 🗘        | 0 🗘                         |                                 |  |  |  |
| 04             |                      |              |                             | $\checkmark$                                           | 0 🗘        | 0 🗘                         |                                 |  |  |  |
| 05             |                      |              |                             |                                                        | 0 🗘        | 0 🗘                         |                                 |  |  |  |
| 06             |                      |              |                             | $\checkmark$                                           | 0 🗘        | 0 🗘                         |                                 |  |  |  |
| 07             |                      |              |                             | $\checkmark$                                           | 0 🗘        | 0 🗘                         |                                 |  |  |  |
| 08             |                      |              |                             | $\checkmark$                                           | 0 🗘        | 0 🗘                         |                                 |  |  |  |
| 09             |                      |              |                             |                                                        | 0 🗘        | 0 🗘                         |                                 |  |  |  |
| 10             |                      |              |                             |                                                        | 0 🗘        | 0 😌                         |                                 |  |  |  |
| 11             |                      |              |                             |                                                        | 0 🗘        | 0 🗘                         |                                 |  |  |  |
| 12             |                      |              |                             |                                                        | 0 🗘        | 0 🗘                         |                                 |  |  |  |
| 13             |                      |              |                             | <u> </u>                                               | 0 🗘        | 0 🗘                         |                                 |  |  |  |
| 14             |                      |              |                             |                                                        | 0 🗘        | 0 🗘                         |                                 |  |  |  |
| 15             |                      |              |                             |                                                        | 0 🗘        | 0 😌                         |                                 |  |  |  |
| 16             |                      |              |                             |                                                        | 0 🗘        | 0 🗘                         |                                 |  |  |  |
| 17             |                      |              |                             | <u> </u>                                               | 0 🗘        | 0 🗘                         |                                 |  |  |  |
| 18             |                      |              |                             | <u> </u>                                               | 0 🗘        | 0 🗘                         |                                 |  |  |  |
| 19             |                      |              |                             | <u> </u>                                               | 0 🗘        | 0 😌                         |                                 |  |  |  |
| 20             |                      |              |                             |                                                        | 0 😴        | 0 🐨                         |                                 |  |  |  |
| 8              | ะแนนรวมหน่วยก        | ารเวีย 🛛 🙃 ≑ | คะแนนประเม็นป               | ลายภาค                                                 | 20 🗘       | ดะแนน PreTest               | 0 🗘                             |  |  |  |
| _ <del>R</del> | ะแนนประเมินกลา       | างภาศ 20 🕀   | คะแนนรวมทั้งสิ้น            |                                                        | 100 🗘      | <mark>คะแนน</mark> PostTest | 0 💭                             |  |  |  |
|                |                      |              |                             |                                                        |            |                             | 🗎 🔛                             |  |  |  |

เป็นส่วนของการกำหนดสัดส่วนคะแนน **โดยให้สอดคล้องกับกำหนดการสอนที่ส่งงานวัดผล วิชาการไปแล้ว** แบ่งออกเป็น 2 ส่วน **ส่วนที่ 1** อยู่แถบล่าง เป็นการกำหนดคะแนนของ รวมคะแนนหน่วยการเรียน คะแนนกลางภาค ปลายภาค ซึ่ง เมื่อรวมแล้ว ต้องได้เท่ากับ 100 ในทุกรายวิชา ยกเว้นกลุ่มวิชากิจกรรม

| คะแนนรวมหน่วยการเรียน | 60 🗧 | คะแนนประเ มินปลายภาค | 20 🗧  |
|-----------------------|------|----------------------|-------|
| คะแนนประเมินกลางภาค   | 20 🗧 | คะแนนรวมทั้งสิ้น     | 100 🗧 |

**มีข้อตกลงว่า** ทุกวิชา(ยกเว้นกิจกรรม) ต้องมีคะแนนครบทั้ง 3 ส่วน คือ คะแนนรวมหน่วยการเรียน กลางภาค และปลายภาค ไม่ว่าวิชานั้นจะสอบนอกตาราง ในตาราง หรือไม่มีการสอบก็ตาม

#### ส่วนที่ 2 เป็นส่วนกำหนดคะแนนหน่วยการเรียนรู้

| ## | ชื่อหน่วยการเรียนรู้                         | มาตรฐาน/ตัวชี้วัด |              | เวลา(ช     | ม) คะแนน              | ภาระงาน/ชิ้นงาน/กิจกรรม        | <b>ใช้ตัดสิน</b>      |
|----|----------------------------------------------|-------------------|--------------|------------|-----------------------|--------------------------------|-----------------------|
| 01 | เซต                                          | 1                 | $\checkmark$ | 13         | 10 🗘                  | Ø                              |                       |
| 02 | ประพจน์ การเชื่อมประพจน์ ค่าความจริง ทารางค่ | 2                 | $\checkmark$ | 12 🗧       | 10 🗘                  | ©                              | ~                     |
| 03 | สมมูล สัจนิรันตร์ การอ้างเหตุผล              | 2                 | $\checkmark$ | 11 🗧       | 8 🗘                   | ©                              | <ul> <li>✓</li> </ul> |
| 04 | ประโยคเปิด ตัวบ่งปริมาณ                      | 2                 | $\checkmark$ | 9 🗧        | 7 🗘                   | ©                              | ~                     |
| 05 | ระบบจำนวนจริง พหุนามตัวแปรเดียว              | 3                 | $\checkmark$ | 13 🗧       | 10 🗘                  | ©                              | ~                     |
| 06 | สมการ เศษส่วน อสมการ พหุนามตัวแปรเดียว       | 3                 | $\checkmark$ | 13         | 10 🗘                  | Ø                              |                       |
| 07 | ค่าสัมบูรณ์ สมการและอสมการค่าสัมบูรณ์ของพหุ  | 3                 | $\checkmark$ | 9 🗧        | 5 🗘                   | Ø                              | ~                     |
| 08 | ©                                            | ©                 | $\checkmark$ | 0 🗧        | e 🗧                   | ©                              |                       |
| 09 | 0                                            | 0                 | $\checkmark$ | 0 🗧        | ÷ 0 🗘                 | ©                              |                       |
| 10 | 0                                            | ©                 | $\checkmark$ | 0 🗧        | ) o 🗘                 | ©                              |                       |
| 11 | ©                                            | ©                 | $\checkmark$ | 0          | ) o 🗘                 | Ø                              |                       |
| 12 | ©                                            | ©                 | $\checkmark$ | 0          | ) o 🗘                 | 0                              |                       |
| 13 | ©                                            | ©                 | $\checkmark$ | 0 🗧        | e 🗧                   | ©                              |                       |
| 14 | 0                                            | 0                 | $\checkmark$ | 0 🗧        | ) o 🗘                 | ©                              |                       |
| 15 | 0                                            | ©                 | $\checkmark$ | 0 🗧        | e 🗧 🗧                 | ©                              |                       |
| 16 | ©                                            | ©                 | $\checkmark$ | 0          | e 🗧                   | ©                              |                       |
| 17 | ©                                            | 0                 | $\checkmark$ | 0          | ) o 🗘                 | 0                              |                       |
| 18 | ©                                            | ©                 | $\checkmark$ | ) o 🗧      | e 🗧                   | ©                              |                       |
| 19 | ©                                            | ©                 | $\checkmark$ | 0 🗧        | ) o 🗘                 | ©                              |                       |
| 20 | 0                                            | ©                 | $\checkmark$ | 0          | ) o 🗘                 | ©                              |                       |
|    | คะแนนรวมหน่วยการเรียน<br>คะแนนประเมินกลางภาค | 60 🔹<br>20 🔹      |              | คะเ<br>คะเ | เนนประเม<br>เนนรวมทั้ | มินปลายภาค 20 🗣<br>งสื้น 100 🗣 |                       |

**มาตรฐาน/ตัวชี้วัด** ในรายวิชาพื้นฐาน(ยกเว้นหลักสูตรใหม่) ให้คลิกเลือก 🗹 แต่หากเป็นรายวิชา เพิ่มเติมให้พิมพ์เลขข้อของ "ผลการเรียนรู้"

**เวลา(ชม)** ให้กรอกแต่ละหน่วย โดยผลรวมเท่ากับ เวลาเรียนทั้งหมด (40 × หน่วยกิต)

**คะแนน** เป็นคะแนนรายหน่วยการเรียน เป็นผลรวมของคะแนนจากหน่วยย่อยๆ ซึ่งมีไม่เกิน 5 หน่วย ย่อยต่อ 1 หน่วยการเรียนรู้ หากเกินกว่า 5 หน่วย ให้แบ่งหน่วยการเรียนรู้ออกเป็น 2 หน่วย *ผลรวมของทุก หน่วยต้องได้เท่ากับ คะแนนรวมหน่วยการเรียน* 

**ภาระงาน/ชิ้นงาน/กิจกรรม** ให้กรอกเฉพาะชิ้นงานที่สำคัญเท่านั้น เช่น หากไม่มีคะแนน จะมีผลให้ นักเรียนติด ร

ใช้ตัดสิน ให้ติกให้มีเครื่องหมายทุกช่องหน่วยการเรียนรู้

### 3. แถบ "หน่วยการเรียนย่อย"

|                     |              | <del>ว</del> ายละเอียดวิชา <sup>ะ</sup> | จาก Bookl∨    | 1ark II                         |              |          |
|---------------------|--------------|-----------------------------------------|---------------|---------------------------------|--------------|----------|
| รายวิชา             | แบบประเม็นผล | หน่วยการเรียนย่อย                       | ] หน่วย/คุณลั | ักษณะ/อ่า <sup>,</sup> คุณลักษณ | ะ/อ่านคิดวิเ | คำอธิบาย |
|                     | ครั้งที่ 1   | ครั้งที่ 2                              | ครั้งที่ 3    | ครั้งที่ 4                      | ครั้งที่ 5   | รวม      |
| หน่วยการเรียนที่ 1  | 5 🗘          | 5 🗘                                     | 0 🗘           | 0 ÷                             | 0 🗘          | 10 🗘     |
| หน่วยการเรียนที่ 2  | 5 🗘          | 5 🗘                                     | 0 ÷           | 0 ÷                             | 0 🗘          | 10 🗘     |
| หน่วยการเรียนที่ 3  | 3 🗘          | 3 🗘                                     | 2 🗘           | 0 ÷                             | 0 ÷          | 8 ÷      |
| หน่วยการเรียนที่ 4  | 3 ÷          | 4 🗘                                     | 0 ÷           | 0 ÷                             | 0 🗘          | 7 ÷      |
| หน่วยการเรียนที่ 5  | 5 🗘          | 5 🗘                                     | 0 ÷           | 0 ÷                             | 0 ÷          | 10 ÷     |
| หน่วยการเรียนที่ 6  | 3 🗘          | 4 🗘                                     | 3 ÷           | 0 ÷                             | 0 🗘          | 10 ÷     |
| หน่วยการเรียนที่ 7  | 2 🗘          | 3 🗘                                     | 0 🗘           | 0 ÷                             | 0 ÷          | 5 ÷      |
| หน่วยการเรียนที่ 8  | 0 🗘          | 0 ÷                                     | 0 ÷           | 0 ÷                             | 0 🗘          | 0 ÷      |
| หน่วยการเรียนที่ 9  | 0 🗘          | 0 ÷                                     | 0 ÷           | 0 🗘                             | 0 ÷          | 0 ÷      |
| หน่วยการเรียนที่ 10 | 0 0          | 0 ÷                                     | 0 🗘           | 0                               | 0 🗘          | 0 🔪      |
| หน่วยการเรียนที่ 1  | 1 0 🗘        | 0 🗘                                     | 0             | 0                               | 0 🕹          | 0        |
| หน่วยการเรียนที่ 12 | 2 0 🗘        | 0 🗘                                     | 0 🗘           | 0 ÷                             | 0 🗘          | 0 ÷      |
| หน่วยการเรียนที่ 13 | 3 0 ÷        | 0 ÷                                     | 0 🗘           | 0 ÷                             | 0 🗘          | 0 ÷      |
| หน่วยการเรียนที่ 14 | 4 0 🗘        | 0 ÷                                     | 0 ÷           | 0 ÷                             | 0 🗘          | 0 ÷      |
| หน่วยการเรียนที่ 1: | 5 0 🗘        | 0 ÷                                     | 0 ÷           | 0 ÷                             | 0 🗘          | 0 ÷      |
| หน่วยการเรียนที่ 16 | 5 <b>0</b> 🗘 | 0 ÷                                     | 0 🗘           | 0 ÷                             | 0 🗘          | 0 ÷      |
| หน่วยการเรียนที่ 17 | 7 0 🗘        | 0 ÷                                     | 0 🗘           | 0 ÷                             | 0 ÷          | 0 ÷      |
| หน่วยการเรียนที่ 18 | B 0 🗘        | 0 ÷                                     | 0 🗘           | 0 🗘                             | 0 🗘          | 0 ÷      |
| หน่วยการเรียนที่ 19 | 9 0 🗘        | 0 ÷                                     | 0 🗘           | 0 ÷                             | 0 ÷          | 0 ÷      |
| หน่วยการเรียนที่ 20 | 0 0          | 0 🗘                                     | 0 🗘           | 0 후                             | 0 🗘          | 0 🝹      |
|                     |              |                                         |               |                                 |              |          |

เป็นส่วนกำหนดคะแนนย่อยจากหน่วยการเรียน เรียงตามลำดับจากหน่วยการเรียนด้านบนสู่ด้านล่าง โดย กำหนดแต่ละหน่วยการเรียนได้ไม่เกิน 5 ครั้ง (หน่วยย่อย) หากต้องการบันทึกเกินกว่านี้ให้กำหนดหน่วยการ เรียนรู้ในแถบที่แล้วเพิ่ม ทั้งนี้ ในแต่ละหน่วยย่อย(ครั้ง) ในหน่วยการเรียนเดียวกัน **ต้องรวมแล้วเท่ากับช่อง "รวม"** ซึ่งตรงกับคะแนนหน่วยการเรียนนั้น ๆ

"อนึ่ง หากกำหนดไม่เท่ากัน โปรแกรมจะยอมให้สามาถทำงานได้โดยใช้สัดส่วนเพื่อให้ได้คะแนนรวม ตามกำหนดเอาไว้ เมื่อใช้รวมโดยตรง คะแนนอาจมากเกินช่องรวม" **3. แถบ "หน่วย/คุณลักษณะ/อ่านคิดวิเคราะห์**" ให้กำหนดคะแนนส่วนกลางภาคและปลายภาค เท่านั้น ดังรูป

|                          |                     | <del>ว</del> ายละเอียดวิชา | จาก BookMarl        | k II                |              |                 |
|--------------------------|---------------------|----------------------------|---------------------|---------------------|--------------|-----------------|
| รายวิชา 📃 แบ             | บประเมินผล          | หน่วยการเรียนย่อย          | หน่วย/คุณลักษ       | ณะ/อ่า คุณลักษณ     | ะ/อ่านคิดวิเ | คำอธิบาย        |
|                          | ครั้งที่ 1          | ครั้งที่ 2                 | คริ้งที่ 3          | ครั้งที่ 4          | ครั้งที่ 5   | รวม             |
| รวมหน่วยการเสมา่อ        | 0 🗘                 | 0 😴                        | 0 ÷                 | 0                   | 0 ÷          | 60 ÷            |
| รวมกลางภาคเรียน 4        | - 20 🗘              | 0 ÷                        | 0 ÷                 | 0 ÷                 | 0 ÷          | 20 ÷            |
| รวมปลายภาคเรียน          | 20 🗘                | 0 ÷                        | 0 ÷                 | 0 ÷                 | 0 ÷          | 20 ÷            |
| คะแนน 🦳 💦                | 0 🗘                 | 0 🗘                        | 0 🗘                 | 0 🗘                 | 0 🗘          | 0               |
| คะแนน 🧲 est              | 0 🗘                 | 0 ÷                        | 0 🗘                 | 0 ÷                 | 0 🗘          | 0 🗘             |
| 1.รักชาติ ศาสน์ กษัตริย์ | 0                   | 0 ÷                        | 0 🗘                 | 0                   | ี 🖌 ใช่      | 3 ÷             |
| 2.ชื่อสัตย์สุจริต        | 0 ÷                 | 0 ÷                        |                     |                     | <b>√</b> ใ₁  | í 3 ÷           |
| 3.มีวินัย                | 0 ÷                 |                            |                     |                     | √ ીનં        | i 3 ÷           |
| 4.ใฝ่เรียนรู้            | 0 ÷                 | 0 ÷                        |                     |                     | <b>√</b> ใ1  | í 3 ≎           |
| 5.อยู่อย่างพอเพียง       | 0 ÷                 | 0 ÷                        |                     |                     | ા ડિયે       | 3 🗘             |
| 6.มุ่งมั่นในการทำงาน     | 0 ÷                 | 0 ÷                        |                     |                     | <b>√</b> ใ₁  | 3 🗘             |
| 7.รักความเป็นไทย         | 0 ÷                 | 0 🗘                        | 0 ≑                 |                     | <b>√</b> ใ†  | 3 🗘             |
| 8.มีจิตสาธารณะ           | 0 🗘                 | 0 🗘                        |                     |                     | <b>⊡ ใ</b> 1 | 3 ÷             |
| อ่านคิดวิเคราะห์เขียน 1  | 0                   | 0 ÷                        | 0 ÷                 | 0                   | 0 ÷ 🗹 ใ1     | 3 ÷             |
| อ่านคิดวิเคราะห์เขียน 2  | 0 ÷                 | 0 ÷                        | 0 🗘                 | 0                   | 0 🌐 🗹 ใช่    | i 3 ÷           |
| อ่านคิดวิเคราะห์เขียน 3  | 0 ÷                 | 0 ÷                        | 0 🗘                 | 0                   | 0 🌐 🗹 ใช่    | i 3 ‡           |
| อ่านคิดวิเคราะห์เขียน 4  | 0 ÷                 | 0 ÷                        | 0 ÷                 | 0 ÷                 | 0 🇘 🗹 🖬      | í 3 ≎           |
| อ่านคิดวิเคราะห์เขียน 5  | 0 🗘                 | 0 🗸                        | 0 🗘                 | 0 🗘                 | 0 🗘 🗹 ใช่    | 3 🗘             |
| รายการรายงาน             | 🗆 ปีที่ 1 🗆 ปีที่ 2 | 🗆 ปีที่ 3 🗹 ปีที่ 4 🗆      | ปีที่ 5 🗆 ปีที่ 6 🗹 | ทุกปี <b>ภาษา</b> @ | ⇒ภาษาไทย ว   | าามาอังกฤษ<br>2 |
|                          |                     |                            |                     |                     |              | -               |

**4. แถบ "คุณลักษณะ/อ่านคิดวิเคราะห์"** ให้กำหนดคะแนนการประเมินคุณลักษณะ และอ่านคิด วิเคราะห์ตามรูป ทุกรายวิชาจะต้องประเมินส่วนของคุณลักษณะอันพึงประสงค์ และอ่านคิดวิเคราะห์ทุกข้อ โดยทำเครื่องหมายหน้าข้อ และกรอกคะแนนดังภาพ แต่สามารถให้โปรแกรมทำเครื่องหมายให้อัตโนมัติ โดย คลิกที่ **7** และ **3** ตามลำดับ 1 - 4 ส่วน**ตำแหน่งหมายเลข 5 ทำเครื่องหมายเฉพาะ<u>ในรายวิชาพื้นฐานเท่านั้น</u>** 

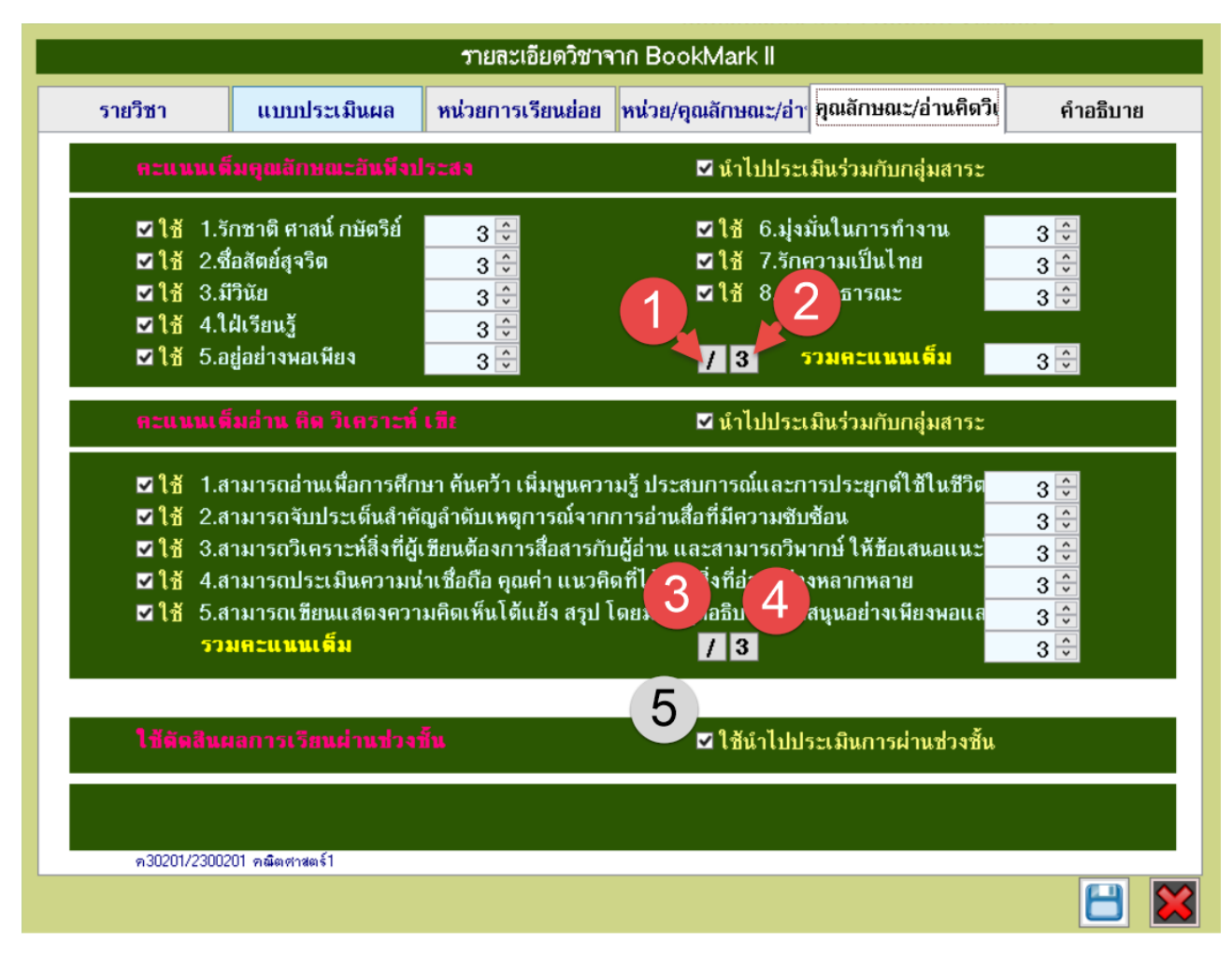

![](_page_14_Figure_2.jpeg)

**5. แถบ "คำอธิบาย"** ให้กำหนดในส่วนของ "คำอธิบายรายวิชา" ทุกวิชา ส่วนช่อง "ผลการเรียนรู้" ให้ กรอกเฉพาะวิชาเพิ่มเติมโดยใส่ หมายเลขข้อทุกข้อ ทั้งนี้ในรายวิชาพื้นฐานที่ตัวชี้วัดไม่ตรง(แถบรายวิชา) ก็ให้ กรอกในช่องนี้ด้วย โดยให้ระบุ สาระ มาตรฐาน ตัวชี้วัด ลงไปด้วย

|                                          |                                | <del>ว</del> ายละเอียดวิชาจ | nn BookMark II                                      |                     |
|------------------------------------------|--------------------------------|-----------------------------|-----------------------------------------------------|---------------------|
| รายวิชา                                  | แบบประเม็นผล                   | หน่วยการเรียนย่อย           | หน่วย/คุณลักษณะ/อ่า คุณลักษณะ/อ่านคิดวิเ            | คำอธิบาย            |
| <b>ราระสำคัญ</b>                         |                                |                             |                                                     |                     |
|                                          |                                |                             |                                                     | -                   |
|                                          |                                |                             |                                                     |                     |
|                                          |                                |                             |                                                     | _                   |
| ว้าวสีบายสายวิชา                         |                                |                             |                                                     |                     |
| อ่านและเขียน ประพร                       | )<br>มน์ นิเสะของประพจน์ การหา | ค่าความจริงของประพจน์ การ   | สร้างตารางค่าความจริง รปแบบประพจน์ที่สมมลกัน สัจนิ: | ร้นดร์ ตัวบ่งปริมาณ |
| การหาค่าความจริงข                        | องประพจน์ที่มีวลีบ่งปริมาณข    | องตัวแปรเดียวและสองตัวแป    | ร การให้เหตุผล จำนวนจริง                            | -                   |
| สมบัติของจำนวนจริง                       | ที่เกี่ยวกับการบวกและการดูถ    | แ การนำสมบัติของจำนวนจริง   | เไปใช้ในการแก้สมการกำลังสอง การเท่ากันและการไม่เท่า | กัน คำนวณการบวก     |
| การลบ การดณ การเ                         | งาร เอกบามและพหมาม แบบ         | เราไของจำบาบ ข่ายงาบ การ    | ประมณต์ของเศษส่วบและทศบิมม และการบำไปให้            |                     |
| มลการเรียนรู้                            |                                |                             |                                                     |                     |
| <ol> <li>๑. ใช้ตัวเชื่อมประพจ</li> </ol> | น์ได้ถูกต้อง                   |                             |                                                     |                     |
| ษ. สร้างตารางและท                        | าค่าความจริงของประพจน์ได้      |                             |                                                     |                     |
| <ol> <li>หาประพจน์ที่สมมุ</li> </ol>     | ลกันได้                        |                             |                                                     |                     |
| ๔. ใช้ตัวบ่งปริมาณแ                      | ละบอกค่าความจริงได้            |                             |                                                     |                     |
| ๕.หาผลบวกลบดูณ                           | และหารจำนวนจริงได้             |                             |                                                     |                     |
| <ol> <li>นาสมบัติของจำนว</li> </ol>      | นจริงไปใช้ในการแก้สมการกำ      | ล้งสอง                      |                                                     |                     |
| ๗. แขกตัวประกอบข                         | <b>เองพหุนามได้</b>            |                             |                                                     |                     |
| ๘. แกสมการพหุนาม                         | สองตวแบรเด                     |                             |                                                     |                     |
| EnglishCode                              | MATH31101                      |                             |                                                     |                     |
| litle                                    | Mathematics                    |                             |                                                     |                     |
| รหัสครูที่สอน                            |                                |                             |                                                     |                     |
|                                          |                                |                             |                                                     |                     |
|                                          |                                |                             |                                                     |                     |

กรอกเฉพาะช่อง คำอธิบายรายวิชา และผลการเรียนรู้เท่านั้น *ไม่ต้องกรอกช่อง* "English Code" "Title" *หรือ "รหัสครูที่สอน"* 

\*\* หากไม่สามารถพิมพ์ข้อมูลลงในช่องได้ (*สังเกตได้จากคลิกลงในช่องแล้วไม่แสดงเคอร์เซอร์* )

ให้คลิก ไอคอน 📛 1 ครั้ง แล้วลองคลิกดูในช่องใหม่ หากยังไม่ได้ให้ออกจากหน้านี้ แล้วเข้ามาใหม่

เมื่อดำเนินการกำหนดค่าเสร็จสิ้นแล้วให้คลิก 🖯 เพื่อบันทึก (สามารถบันทึกได้เรื่อยๆ) คลิก 🛛 ок แล้วคลิก โรงการหลัก เพื่อกลับสู่หน้าต่างหลัก

# กำหนดข้อมูลโรงเรียน

|                         |                            | ข้อมูล        | งสถานศึกษา                 |                                          |
|-------------------------|----------------------------|---------------|----------------------------|------------------------------------------|
|                         |                            |               |                            |                                          |
| รหัสสถานศึกษา           | 1082101001                 |               | วันเดือนปีที่ก่อตั้ง       | 0                                        |
| ชื่อสถานศึกษา           | ดีบุกพังงาวิทยายน          |               | กระทรวงค้นสังกัด           | ©                                        |
| สังกัด                  | ©                          |               | กรมต้นสังกัด               | 0                                        |
| สถานศึกษาทั้งอยู่ เลขที | 132                        |               | วิทยาเขตของ                | 0                                        |
| หมู่ที่                 | 0                          |               | ประเภทสถานศึกษา            | 0                                        |
| ถนน                     | เพชรเกษม                   |               | เขตการปกครอง               | 0                                        |
| จังหวัด                 | พังงา                      |               | ผ้บริทารสถานศึกษา          | มายนเซลิกซี้ อินตามอ                     |
| อำเภอ                   | เมืองพังงา                 |               | <u>ั</u> น<br>โทรศัพท์     |                                          |
| ทำบล                    | ท้ายข้าง                   |               | ตำแหน่ง                    | พัฒนิการการโลนสรีมหารีมากมัน มาวิณหากทาง |
| รหัสไปรษณีย์            | 82000                      |               |                            | นี้ถ เหายน เอ เองสะออพแว้นเพงง เวนต เอพ  |
| รหัสเขตพื้นที่          | 821 เขตพื้นที่ก            | การศึกษาที่ © | รองผู้บริหารสถานศึกษา1     | ©                                        |
| โทรศัพท์                | 076-412065                 |               | โทรศัพท์                   | ©                                        |
| โทรสาร                  | 0                          |               | รองผู้บริหารสถานศึกษา2     | ©                                        |
| นามเรียกขาน             | 0                          |               | โทรศัพท์                   | ©                                        |
| E-Mail                  | 0                          |               | รองผู้บริหารสถานศึกษา3     | 0                                        |
| Website Address         | 0                          |               | โทรศัพท์                   | 0                                        |
| School Name             | Deebuk Phangnga Wittayayon | School        | รองผู้บริหารสถานศึกษา4     | 0                                        |
| TumBol                  | Thai Chang                 |               | โทรศัพท์                   | 0                                        |
| Amphur                  | Mueang                     |               | รักษาการผู้บริหารสถานศึกษา | 0                                        |
| Province                | Phangnga                   |               | โทรศัพท์                   | 0                                        |
| Director Name           | Ponsak Jindapon            |               | นายทะเบียนโรงเรียน         | นางสาวศศิธร นาคสง                        |
| RegisterName            | Sasithon Naksong           |               | โทรตัพท์                   | 0                                        |
| รหัสสถานศึกษาเติม       | 04820101                   |               |                            |                                          |
|                         |                            | 0             |                            |                                          |

ในหน้าต่างหลัก เมนูด้านขวามือให้คลิก 🥂 ประสงที่ แล้วคลิก 🔝 รงเรียง เพื่อเข้าสู่หน้ากำหนด

![](_page_16_Picture_3.jpeg)

![](_page_16_Picture_4.jpeg)

ข้อมูลโรงเรียน โดยกำหนดตามภาพข้างต้น ส่วนสำคัญดังนี้ (มีผลตอนพิมพ์)

- 1. ผู้บริหารสถานศึกษา
- กรอก นายพรศักดิ์ จินดาพล

2. ตำแหน่ง

- กรอก ผู้อำนวยการโรงเรียน
- 3. นายทะเบียนโรงเรียน
- กรอก นางสาวศศิธร นาคสง

รรม รรม เพื่อกลับสู่หน้าต่างหลัก แล้วคลิกปุ่ม 💾 เพื่อบันทึก แล้วคลิก

### การลงคะแนน

ก่อนการลงคะแนนต้องกำหนดข้อมูลรายวิชา หน่วยการเรียน หน่วยการเรียนย่อย ให้เรียบร้อยก่อน ดำเนินการส่วนนี้ และ<u>หากไม่สามารถกรอกคะแนนได้หรือ คะแนนที่กำหนดไว้ไม่ตรงก็ให้ไปแก้ไขในส่วน</u> <u>กำหนดข้อมูลรายวิชา</u> นั้นอีกครั้ง

# ลงคะแนนเก็บรายหน่วย

จากหน้าต่างหลัก ให้ โกรงการเรียง จะได้หน้าต่างแบบฟอร์มบันทึกคะแนนหน่วย.. ให้คลิกเลือกตามลำดับ ดังรูป หากส่วนนี้ไม่ปรากฏแสดงว่ายังไม่กำหนดแบบประเมินผล

| แบบฟอร์มบัเ      | นทึกค 🗛                                                                 | ห               | <u>น่วยการเรียนรู้ของนักเรี</u> | ยนชั้ | นมัธย      | มศึกบ   | <u>ะ</u> าปีที่ | 4 เ   | ไการศึ     | <u> </u> | 256 |
|------------------|-------------------------------------------------------------------------|-----------------|---------------------------------|-------|------------|---------|-----------------|-------|------------|----------|-----|
| รหัสวีชา         | <del>n</del> 3020 1                                                     | 🗧 คณิตศาสตร์1 ร |                                 |       |            | รหัสครู | 214             |       | นายพิพัฒน์ |          |     |
| หน่วยการเรียนรู้ |                                                                         | •               | -                               |       |            |         |                 |       |            |          |     |
| รายชื่อ          | PreTest<br>หน่วยที่ 01                                                  | Â               | -2                              |       |            | ย่อย1   | ย่อย2           | ย่อย3 | ย่อย4      | ย่อย5    | 53  |
| เลือก หมายเลข    | หน่วยที่ 02<br>หน่วยที่ 03<br>หน่วยที่ 04<br>หน่วยที่ 05<br>หน่วยที่ 06 | =               | ชื่อสกุล<br>                    | ห้อง  | เลขที่<br> | XX      | XX              | XX    | xx         | xx       | xx  |

#### ได้หน้าต่าง

| 5        | หัสวิชา     | <del>n</del> 30201               | คณิตศาสตร์1            |         |     |      | รหัสครู   | 214   |                         | นา    | ยพิพัฒป                 | (์ ไชยช | uz        |     |     |
|----------|-------------|----------------------------------|------------------------|---------|-----|------|-----------|-------|-------------------------|-------|-------------------------|---------|-----------|-----|-----|
| P        | เน่วยการเรี | ยนรู้ <mark>หน่วยที่ 01 🖂</mark> | UM01                   |         |     | 1    | )         |       |                         |       |                         |         | >>        |     |     |
|          | ราย         | ชื่อนักเรียน                     |                        |         |     |      | ย่อย1     | ย่อย2 | ย่อย3                   | ย่อย4 | ย่อย5                   | รวม     | ไข้ตัดสิน | "s' | A   |
| เลือก    | หมายเลข     | Í                                | <b>ใอสกุล</b>          | 1       | ห้อ | ซที่ | 5         | 5     | 0                       | 0     | 0                       | 10      | หมายเหตุ  | ^   |     |
|          | 20076       | มีสามที่ สิมเล็ก                 |                        |         | 2   | 1    | 0         | 0     | 0                       | 0     | 0                       | 0       |           |     |     |
|          | 20          |                                  |                        |         | 3   | 2    | 0         | 0     | 0                       | 0     | 0                       | 0       |           |     |     |
|          | 210         |                                  | _                      |         | 3   | 3    | 0         | 0     | 0                       | 0     | 0                       | 0       |           | ≡   |     |
|          | 210         |                                  | _                      |         | 3   | 4    | 0         | 0     | 0                       | 0     | 0                       | 0       |           |     |     |
|          | 210         |                                  |                        |         | 3   | 5    | 0         | 0     | 0                       | 0     | 0                       | 0       |           |     |     |
|          | 210         |                                  |                        |         | 3   | 6    | 0         | 0     | 0                       | 0     | 0                       | 0       |           |     |     |
|          | 210         |                                  |                        |         | 3   | 7    | 0         | 0     | 0                       | 0     | 0                       | 0       |           |     | 4   |
|          | 210         |                                  |                        |         | 3   | 8    | 0         | 0     | 0                       | 0     | 0                       | 0       |           |     |     |
|          | 210         |                                  | _                      |         | 3   | 9    | 0         | 0     | 0                       | 0     | 0                       | 0       |           |     |     |
|          | 210         |                                  | -                      |         | 3   | 10   | 0         | 0     | 0                       | 0     | 0                       | 0       |           |     |     |
|          | 210         |                                  | -                      |         | 3   | 11   | 0         | 0     | 0                       | 0     | 0                       | 0       |           |     |     |
|          | 210         |                                  | -                      |         | 3   | 12   | 0         | 0     | 0                       | 0     | 0                       | 0       |           |     |     |
|          | 21          |                                  | -                      |         | 3   | 13   | 0         | 0     | 0                       | 0     | 0                       | 0       |           |     |     |
| <u> </u> | 21          |                                  | -                      |         | 3   | 14   | 0         | 0     | 0                       | 0     | 0                       | 0       |           |     |     |
| <u> </u> | 21          |                                  | -                      |         | 3   | 15   | 0         | 0     | 0                       | 0     | 0                       | 0       |           |     | 15  |
|          | 21          |                                  | -                      |         | 3   | 10   | 0         | 0     | 0                       | 0     | 0                       | 0       |           |     |     |
|          | 21          |                                  | -                      |         | 3   | 10   | 0         | 0     | 0                       | 0     | 0                       | 0       |           |     | 1   |
|          | 21          |                                  | -                      |         | 3   | 10   | 0         | 0     | 0                       | 0     | 0                       | 0       |           |     |     |
|          | 21          |                                  | -                      |         | 3   | 20   | 0         | 0     | 0                       | 0     | 0                       | 0       |           |     |     |
|          | 21          |                                  | -                      |         | 3   | 20   | 0         | 0     | 0                       | 0     | 0                       | 0       |           |     |     |
| E-       | 21          |                                  | -                      |         | 3   | 21   | 0         | 0     | 0                       | 0     | 0                       | 0       |           |     |     |
|          | 2           | 108 INTEL NILKIM 7187 PA         |                        |         | 3   | -6   | 3 0       | 0     | 0                       | 0     | 0                       | 0       |           |     | 7 😐 |
|          | 4           |                                  |                        |         |     | -    |           |       |                         |       |                         |         |           |     |     |
| <b>6</b> |             | C:\Semester2551\I                | JataBase\n30201-UM01-2 | 214.XLS | iX  | -    | <u> (</u> | 9     | $\overline{\mathbf{C}}$ | 2     | $\overline{\mathbf{C}}$ | 9       |           |     | ×   |

หมายเลข 1 คือ ลำดับหน่วยย่อย (ครั้ง) หน่วยไหนอนุญาตให้กรอกข้อมูล จะเป็นพื้นสีเขียว คอลัมภ์ไหน ไม่อนุญาตให้กรอกข้อมูลแสดงพื้นสีแดง

หมายเลข 2 คือ คะแนนของแต่ละหน่วยย่อย (ครั้ง) **หากใช้การกรอกข้อมูลด้วยโปรแกรมไม่ผ่าน Excel** จะกรอกค่าได้ไม่เกินคะแนนนี้เท่านั้น

หมายเลข 3 คือ ปุ่มเลือกการแก้ไข เป็นสัญลักษณ์
พมายถึง สามารถแก้ไขข้อมูลได้
เมื่อจะแก้ไขคะแนนหน่วยย่อยไหนให้คลิกลงบนไอคอนนี้ ซึ่งจะทำให้คอลัมภ์เปลี่ยนเป็นสีส้ม
หมายเลข 4 คือส่วนของเครื่องมือช่วยกรอก สามารถกรอกทีละหลายๆคนได้ แบ่งเป็นกรอกในโปรแกรมและ
ส่งออก-นำเข้าเป็นไฟล์ Excel
หมายเลข 5 คือ ปุ่มยกเลิกการกรอก ปุ่มนี้จะมีผลเมื่อยังไม่คลิกบันทึกเท่านั้น
หมายเลข 6 คือ ปุ่มคำนวน โดยโปรแกรมจะรวมคะแนนหน่วยย่อย แล้วใส่ในช่องรวม และมีผลให้แสดง
ปุ่มบันทึก
พมายเลข 7 คือ ปุ่มบันทึกข้อมูล จะแสดงก็ต่อเมื่อคลิกปุ่มคำนวน โม มาก่อนแล้ว

### เริ่มลงคะแนน

1. เมื่อได้หน้ากรอกคะแนนมาแล้ว คลิก 😟 เพื่อกำหนดให้แก้ไขข้อมูลคะแนนในคอลัมภ์นั้น (1) แถบ คอลัมภ์คะแนนนั้นจะเปลี่ยนเป็นสีส้ม

| 5<br>1   | เหัสวิชา<br>หน่วยการเรี | <mark>ค30201</mark><br>่ยนรู้ <mark>หน่วยที่ 01 .</mark> ⊻ | คณิตศาสตร์1<br>UM01 |            |      |      | รหัสครู    | 214   |       | นา    | ยพิพัฒน์ | ์ ไชยช | นะ<br>>>          |     |    |
|----------|-------------------------|------------------------------------------------------------|---------------------|------------|------|------|------------|-------|-------|-------|----------|--------|-------------------|-----|----|
|          | ราย                     | ชื่อนักเรียน                                               |                     |            |      | 2    | ย1         | ย่อย2 | ย่อย3 | ย่อย4 | ย่อย5    | รวม    | ่<br>่ ⊻ใช้ตัดสิน | "5' |    |
| เลือก    | หม′                     | •                                                          |                     |            | ห้อง | เลขท | <b>(</b> ) | 5     | 0     | 0     | 0        | 10     | หมายเหตุ          | ^   |    |
|          | 209                     |                                                            |                     |            | 3    | 1    | 0          | 0     | 0     | 0     | 0        | 0      |                   |     |    |
|          | 209                     |                                                            |                     |            | 3    | 2    | 0          | 0     | 0     | 0     | 0        | 0      |                   |     |    |
|          | 210                     |                                                            |                     |            | 3    | 3    | 0          | 0     | 0     | 0     | 0        | 0      |                   | ≡   |    |
|          | 210                     |                                                            |                     |            | 3    | 4    | 0          | 0     | 0     | 0     | 0        | 0      |                   |     |    |
|          | 210                     |                                                            |                     |            | 3    | 5    | 0          | 0     | 0     | 0     | 0        | 0      |                   |     |    |
|          | 210                     |                                                            |                     |            | 3    | 6    | 0          | 0     | 0     | 0     | 0        | 0      |                   |     |    |
|          | 210                     |                                                            |                     |            | 3    | 7    | 0          | 0     | 0     | 0     | 0        | 0      |                   |     | 6. |
|          | 210                     |                                                            |                     |            | 3    | 8    | 0          | 0     | 0     | 0     | 0        | 0      |                   |     |    |
|          | 210                     |                                                            |                     |            | 3    | 9    | 0          | 0     | 0     | 0     | 0        | 0      |                   |     |    |
|          | 210                     |                                                            |                     |            | 3    | 10   | 0          | 0     | 0     | 0     | 0        | 0      |                   |     |    |
|          | 210                     |                                                            |                     |            | 3    | 11   | 0          | 0     | 0     | 0     | 0        | 0      |                   |     |    |
|          | 210                     |                                                            |                     |            | 3    | 12   | 0          | 0     | 0     | 0     | 0        | 0      |                   |     |    |
|          | 211                     |                                                            |                     |            | 3    | 13   | 0          | 0     | 0     | 0     | 0        | 0      |                   |     |    |
|          | 211                     |                                                            |                     |            | 3    | 14   | 0          | 0     | 0     | 0     | 0        | 0      |                   |     |    |
|          | 211                     |                                                            |                     |            | 3    | 15   | 0          | 0     | 0     | 0     | 0        | 0      |                   |     |    |
|          | 211                     |                                                            |                     |            | 3    | 16   | 0          | 0     | 0     | 0     | 0        | 0      |                   |     |    |
|          | 211                     |                                                            |                     |            | 3    | 17   | 0          | 0     | 0     | 0     | 0        | 0      |                   |     |    |
|          | 211                     |                                                            |                     |            | 3    | 18   | 0          | 0     | 0     | 0     | 0        | 0      |                   |     |    |
|          | 211                     |                                                            |                     |            | 3    | 19   | 0          | 0     | 0     | 0     | 0        | 0      |                   | 3   |    |
|          | 211                     |                                                            |                     |            | 3    | 20   | 0          | 0     | 0     | 0     | 0        | 0      |                   |     |    |
|          | 211                     |                                                            |                     |            | 3    | 21   | 0          | 0     | 0     | 0     | 0        | 0      |                   | Δ   |    |
|          | 21172                   | ปนัดดา วรรณจิตร                                            |                     |            | 3    | 1    | 0          | 0     | 0     | 0     | 0        | 0      |                   |     |    |
|          | 22687                   | ชัยวัฒน์ ตันติพิทยกุล                                      |                     |            | 3    | 2    | 0          | 0     | 0     | 0     | 0        | 0      |                   | P   |    |
| <b>~</b> |                         | C:\Semester2551\Da                                         | ataBase∖n30201-     | UM01-214.X | LSX  | -    | ۲          | 9     | 2     | 2     | 2        | 9      |                   | ວ   | 4  |

2. คลิกที่ช่องคะแนน (2) เลื่อนลูกศรบนคีย์บอร์ด ขึ้นลงให้เกิดแถบสีน้ำเงิน พิมพ์คะแนน ซึ่งพิมพ์ได้ ้ไม่เกินคะแนนที่กำหนดไว้ สามารถพิมพ์ทับได้เลยไม่ต้องลบค่าเดิม แล้วกดลูกศรเลื่อนลงเพื่อกรอกช่องต่อไป พยายามอย่าใช้เมาส์คลิก เพราะอาจมีอักขระอื่นปนลงไปในช่องทำให้ไม่สามารถบันทึกข้อมูล

- 3. เมื่อกรอกข้อมูลเสร็จแล้ว ให้กดปุ่ม 🌆 เพื่อรวมคะแนนและโปรแกรมแสดงปุ่ม 📛

- 4. คลิกปุ่ม 💾 บันทึกข้อมูล
- 5. คลิกปุ่ม 🗱 เพื่อออกจากหน้านี้

## ลงคะแนนโดยใช้เครื่องมือช่วยกรอก -กรอกคะแนนซ้ำ

ในบางโอกาส คะแนนบางหน่วยย่อยนักเรียนได้คะแนนเท่ากันหลายคน เป็นส่วนใหญ่สามารถใช้

![](_page_20_Picture_2.jpeg)

### ลงคะแนนโดยใช้เครื่องมือช่วยกรอก – excel

หลายคนถนัดใช้ Excel ในการกรอกคะแนน ผู้เขียนโปรแกรม ก็ได้เตรียมเครื่องมือในการส่งออก -รับเข้า ข้อมูลคะแนนในรูปแบบไฟล์ Microsoft Excel ไว้ เป็นแถบอยู่ด้านล่าง แต่พึงระมัดระวังการ กรอกคะแนน เพราะจะไม่มีเครื่องมือช่วยตรวจสอบคะแนนเหมือนการกรอกโดยตรงใน โปรแกรม Bookmark

![](_page_20_Picture_5.jpeg)

 คลิก ไอคอน (หมายเลข 1) เพื่อเริ่มการส่งออก ไปจัดเก็บที่ c:\Semester2551\database
 (หมายเลข 2) ตามชื่อที่ปรากฏ คุณครูสามารถเปลี่ยนที่อยู่และชื่อไฟล์ได้ แต่เมื่อนำกลับมาก็ต้องอ้างอิงให้ ถูกต้อง เพื่อป้องกันปัญหาจึงขอให้ใช้ชื่อไฟล์และที่อยู่ตามที่กำหนด 2. เปิดโปรแกรม File Explorer โดย คลิกปุ่ม Start ของวินโดว์ หรือ เปิด My Computer

![](_page_21_Picture_1.jpeg)

3. เลือกโฟลเดอร์ตามที่กำหนด จะพบไฟล์ คล้ายดังภาพ

| Jaru  |           | Organize        |              | New      | C |
|-------|-----------|-----------------|--------------|----------|---|
| ۱ 👢 ۲ | This PC 🕨 | Local Disk (C:) | nester2551 🕨 | Database |   |
|       |           | ^ Name          |              | •        |   |
| rator |           | XX XX           | XXXXX-QMXX   | -XXX     |   |
|       |           | XX XX           | XXXXX-UMXX   | -XXX     |   |
| р.    |           | Ra 🔝            | 0201-um01-2  | 14       |   |
|       |           |                 |              |          |   |

4. ดับเบิลคลิกที่ไฟล์เพื่อเปิด จะได้ดังภาพ

|   | А           | В                           | С                        | D             | E            | F          | G         | н      | I      | J   |
|---|-------------|-----------------------------|--------------------------|---------------|--------------|------------|-----------|--------|--------|-----|
| 1 |             | ดะแนนหน่วยการเรียนรู้รหัสวิ | ชา ค <mark>3020</mark> 1 | l หน่วยที่ 01 | L รหัสดรู 21 | L4 นายพิพั | ฒน์ ไชยชา | าะ     |        |     |
| 2 | เลขประจำตัว | ชื่อสกุล                    | ห้อง                     | เลขที่        | คะแนน1       | คะแนน2     | คะแนน3    | คะแนน4 | คะแนน5 | รวม |
| 3 | 20976       | พีรพัฒน์ ฉิมเล็ก            | 3                        | 1             | 0            | 0          | 0         | 0      | 0      |     |
| 4 | 20984       | เหมือนฝัน เสมอภาค           | 3                        | 2             | 0            | 0          | 0         | 0      | 0      |     |
| 5 | 21032       | นิติ จุลษร                  | 3                        | 3             | 0            | 0          | 0         | 0      | 0      |     |
| 6 | 21036       | ภูริเดช บุญศรี              | 3                        | 4             | 0            | 0          | 0         | 0      | 0      |     |

5. กรอกคะแนนตามช่องย่อยที่ต้องการเท่านั้น ไม่ต้องกรอกช่องรวม ระมัดระวังในการกรอก ให้ตรง ช่อง เนื่องจากสามารถกรอกได้ทุกช่อง และนำคะแนนทุกช่อง ตามคอลัมภ์ คะแนน 1 – คะแนน 5 ถึงแม้จะ

กำหนดคะแนนแค่ช่องที่ 1 หรือ 2 ก็ตาม

- ไม่มีการตรวจสอบคะแนนอัตโนมัติ คุณครูต้องกรอกด้วยตัวเอง
- ห้ามใช้สูตรของ excel
- ช่องไหน**ไม่มีคะแนนให้ใส่ 0 ห้ามลบให้ว่าง**
- 6. เมื่อเสร็จแล้วให้บันทึกให้เรียบร้อย
- 7. กลับสู่โปรแกรม Bookmark เปิดหน้ากรอกข้อมูลหน่วยนั้นๆ
- 8. คลิกไอคอน 📥 (หมายเลข 3) เพื่อนำเข้า
- 9. ช่องไหนที่มีการนำเข้าจะเป็นตัวหนา

|       |       | หือง  | เลขที | 5      | 5        | 0      | 0      | 0         |
|-------|-------|-------|-------|--------|----------|--------|--------|-----------|
|       |       | 3     | 1     | 4      | 0        | 0      | 0      | 0         |
|       |       | 3     | 2     | 2      | 0        | 0      | 0      | 0         |
|       |       | 3     | 3     | 3      | 0        | 0      | 0      | 0         |
|       |       | 3     | 4     | 5      | 0        | 0      | 0      | 0         |
|       |       | 3     | 5     | 5      | 0        | 0      | 0      | 0         |
|       |       | 3     | 6     | 4      | 0        | 0      | 0      | 0         |
|       |       | 3     | 7     | 2      | 0        | 0      | 0      | 0         |
|       |       | 3     | 8     | 8      | Ω        | n      | Ω      | Ω         |
| 10. ค | ลิก 🛙 | 1 และ | 💾 ตา  | มลำดับ | เพื่อรวม | เคะแนน | และบัน | ทึกข้อมูล |

### การกรอกคะแนนกลางภาค และปลายภาคเรียน

ในการกรอกคะแนนกลางภาคและปลายภาคจะแยกรายการต่างหากจากการกรอกคะแนนรายหน่วย

1. จากหน้าหลัก คลิกไอคอน

![](_page_23_Picture_3.jpeg)

2. เลือกหน่วยคะแนน กลางภาค หรือปลายภาค

| แบบฟอร์มบ้    | แบบฟอร์มบันทึกคะแนนรวมหน่วยการเรียนรู้/กลางภาค/ปลายภาคของนักเรียนชั้นมัธยมศึกษาปีที่ 4 |             |      |        |                      |       |       |       |         |       |          |  |  |  |
|---------------|----------------------------------------------------------------------------------------|-------------|------|--------|----------------------|-------|-------|-------|---------|-------|----------|--|--|--|
| รหัสวิชา      | ศ30201                                                                                 | คณิตศาสตร์1 |      | รหัสเ  | ng <mark>21</mark> 4 | 4     |       | นายพื | พัฒน์ ไ | ชยชนะ |          |  |  |  |
| หน่วยคะแนน    | ×                                                                                      | -           |      |        |                      |       |       |       |         |       | >>       |  |  |  |
| d d           | หน่วยการเรียนรู้                                                                       |             |      |        |                      |       |       |       |         |       |          |  |  |  |
| รายชีล        | อากลางภาค                                                                              |             |      |        | ย่อย1                | ย่อย2 | ย่อย3 | ย่อย4 | ย่อย5   | รวม   |          |  |  |  |
| เลือก หมายเลข | ปลายภาค                                                                                | สกุล        | ห้อง | เลขที่ | xx                   | xx    | xx    | xx    | xx      | xx    | หมายเหตุ |  |  |  |
|               |                                                                                        |             |      |        |                      |       |       |       |         |       |          |  |  |  |
|               |                                                                                        |             |      |        |                      |       |       |       |         |       |          |  |  |  |

 การดำเนินการกรอกคะแนนคล้ายกับการกรอกคะแนนย่อย โดยต้องกรอกช่องย่อยอย่างน้อย 1 ช่อง ถ้าไม่มีช่องให้กรอกแสดงว่ายังไม่กำหนดค่าในหน้า ข้อมูลรายวิชา แถบ หน่วยคุณลักษณะ/อ่านคิด วิเคราะห์ให้ไปกำหนดก่อน

| น่วยคะแนเ | ม กลางภาค 🔽 MIDTERMMARK                        |                                                                                                    |                                                                                                    |                                                                                                    |                                                                                                    |                                                                                                    |                                                                                                    |                                                                                                    |                                                                                                    |
|-----------|------------------------------------------------|----------------------------------------------------------------------------------------------------|----------------------------------------------------------------------------------------------------|----------------------------------------------------------------------------------------------------|----------------------------------------------------------------------------------------------------|----------------------------------------------------------------------------------------------------|----------------------------------------------------------------------------------------------------|----------------------------------------------------------------------------------------------------|----------------------------------------------------------------------------------------------------|
| ราย       | ชื่อนักเรียน                                   |                                                                                                    |                                                                                                    | ย่อย1                                                                                                    | ย่อย2                                                                                                    | ย่อย3                                                                                                    | ย่อย4                                                                                                    | ย่อย5                                                                                                    | รวม                                                                                                    |
| หมายเลข   | ชื่อสกุล                                       | ห้อง                                                                                                    | เลขที่                                                                                                    | 20                                                                                                    | 0                                                                                                    | 0                                                                                                    | 0                                                                                                    | 0                                                                                                    | 20                                                                                                    |
| 20976     | พีรพัฒน์ ฉิมเล็ก                               | 3                                                                                                    | 1                                                                                                    | 11                                                                                                    | 0                                                                                                    | 0                                                                                                    | 0                                                                                                    | 0                                                                                                    | 11                                                                                                    |
| 20984     | เหมือนฝัน เสมอภาค                              | 3                                                                                                    | 2                                                                                                    | 10                                                                                                    | 0                                                                                                    | 0                                                                                                    | 0                                                                                                    | 0                                                                                                    | 10                                                                                                    |
|           | าน่วยคะแนง<br>ราย<br>หมายเลข<br>20976<br>20984 | าน่วยคะแนน <mark>กลางภาค ✓</mark> MIDTERMMARK<br>รายชื่อนักเรียน<br>หมายเลข ชื่อสกูล<br>20976 พีรพัฒน์ ฉิมเล็ก<br>20984 เหมือนฝัน เสมอภาค | าน่วยคะแนน <mark>กลางภาค ✓</mark> MIDTERMMARK<br><b>รายชื่อนักเรียน</b><br>หมายเลข ชื่อสกุล ห้อง<br>20976 พีรพัฒน์ ฉิมเล็ก 3<br>20984 เหมือนผืน เสมอภาค 3 | าน่วยคะแนน <mark>กลางภาค ∨ MIDTERMMARK sายชื่อนักเรียน หมายเลข ชื่อสกุล ห้อง เลขที่ 20976 พีรพัฒน์ ฉิมเล็ก 3 1 20984 เหมือนฝัน เสมอภาค 3 2</mark> | าน่วยคะแนน <mark>กลางภาค ✓ MIDTERMMARK ย่อย1</mark><br>รายชื่อนักเรียน ย่อย1<br>หมายเลข ชื่อสกุล ห้อง เลขที่ 20<br>20976 ผีรพัฒน์ ฉึมเล็ก 3 1 11<br>20984 เหมือนฝัน เสมอภาค 3 2 10 | หม่วยคะแนน <mark>กลางภาค MIDTERMMARK ย่อย1 ย่อย2</mark><br>รายชื่อนักเรียน ย่อย1 ย่อย2<br>หมายเลข ชื่อสกุล ห้อง เลขที่ 20 0<br>20976 ผีรพัฒน์ ฉิมเล็ก 3 1 11 0<br>20984 เหมือนฝัน เสมอภาค 3 2 10 0 | หม่วยคะแนน กลางภาค MIDTERMMARK<br><b>รายชื่อนักเรียน ย่อย1 ย่อย2 ย่อย3</b><br>หมายเลข ชื่อสกูล ห้อง เลขที่ 20 0 0<br>20976 พีรพัฒน์ ฉิมเล็ก 3 1 11 0 0<br><b>20984 เหมือนฝัน เสมอภาค</b> 3 2 10 0 0 | หม่วยคะแนน กลางภาค ✓ MIDTERMMARK<br><b>รายชื่อนักเรียน</b> <u>ย่อย2</u> ย่อย3 ย่อย4<br>หมายเลข ชื่อสกุล ห้อง เลซที่ 20 0 0 0<br>20976 ผีรหัฒน์ ฉิมเล็ก 3 1 11 0 0 0<br>20984 เหมือนผัน เสมอภาค 3 2 10 0 0 0 | หม่วยคะแนน กลางภาค ✓ MIDTERMMARK<br><b>รายชื่อนักเรียน</b> <sup>1</sup> ย่อย2 ย่อย3 ย่อย4 ย่อย5<br>หมายเลข ชื่อสกุล ห้อง เลขที่ 20 0 0 0 0<br>20976 พีรพัฒน์ ฉิมเล็ก 3 1 11 0 0 0 0 0<br><b>20984 เหมือนฝัน เสมอภาค</b> 3 <b>2 10 0 0 0 0</b> |

4. หลังการกรอกคะแนน คลิก 폐 และ 💾 ตามลำดับ เพื่อรวมคะแนนและบันทึกข้อมูล

# การกรอกคะแนนคุณลักษณะ

การดำเนินการกรอกคะแนนคล้ายกับการกรอกคะแนนรายหน่วย โดยใช้เมนู มีเข้าจะจะ แตกต่างจะอยู่ที่ การกรอกคะแนนคุณลักษณะ บังคับคะแนนอยู่ที่ 0 – 3 เท่านั้น แบ่งเป็น 2 แถบ(หมายเลข1) คือแถบที่ 1 - 4 กับ แถบที่ 5 - 8 การเปลี่ยนแถบให้คลิกบนข้อความ ต้องกรอกคะแนนทุกข้อ จำนวน 8 ข้อ เฉพาะช่อง Q1 – Q8 (หมายเลข 2)

โดณลักษณะ

การใช้เครื่องมือช่วยกรอกคะแนนซ้ำ ต้องใช้ทีละแถบคะแนน คือ เมื่อกรอกคุณลักษณะข้อที่ 1 – 4 เสร็จแล้วให้ออกจากเครื่องมือช่วยกรอกก่อน 1 ครั้ง จากนั้นคลิกแถบ "คุณลักษณะอันพึงประสงค์ 5-8" แล้ว เรียกใช้เครื่องมือช่วยกรอกคะแนนซ้ำอีกครั้ง

|      | รหัสวิชา<br>รหัสครู | <del>ต</del> 30201<br>214 | คณิตศาสต<br>นายพิพัฒา | ลร์1<br>น์ไชย | เชนะ   |        |     |     |             |     |      |                    |         |                      |         | >>            | 2        |     |   |
|------|---------------------|---------------------------|-----------------------|---------------|--------|--------|-----|-----|-------------|-----|------|--------------------|---------|----------------------|---------|---------------|----------|-----|---|
|      |                     | คุณลักษณะอันพึงประ        | สงค์ 1-4              | 1             |        |        |     |     |             |     | คุณส | ลักษณะ             | ะอันพึง | ประสง                | เค์ 5-8 |               |          |     |   |
|      |                     |                           |                       |               |        |        |     |     |             | Q1  |      | <mark>י 2ใ∄</mark> | Q2      | <mark>י 31</mark> זׂ | Q3      | [             | ิ ∡ 4ใช้ | Q4  |   |
| เลือ | อก หมายเลข          | ชื่อสกุล                  |                       | ห้อง          | เลขที่ | 1.1    |     | .3  | 1.4         | [1] | 2.1  | 2.2                | [2]     | 3.1                  | [3]     | 4.1           | 4.2      | [4] | ^ |
|      | 20976               | พีรพัฒน์ ฉิมเล็ก          |                       | 3             | 1      |        |     |     |             | 0   |      |                    | 0       |                      | 0       |               |          | 0   |   |
|      | 20984               | เหมือนฝัน เสมอภาค         |                       | 3             | 2      |        |     |     |             | 0   |      |                    | 0       |                      | 0       |               |          | 0   | _ |
|      | 21032               | นิติ จุลษร                |                       | 3             | 3      |        |     |     |             | 0   |      |                    | 0       |                      | 0       |               |          | 0   | = |
|      | 21036               | ภูริเดช บุญศรี            |                       | 3             | 4      |        |     |     |             | 0   |      |                    | 0       |                      | 0       |               |          | 0   |   |
|      | 21046               | ใจกมล จิรเสรีอมรกุล       |                       | 3             | 5      |        |     |     |             | 0   |      |                    | 0       |                      | 0       |               |          | 0   |   |
|      | 21047               | เฉลิมขวัญ แช่ปู่          |                       | 3             | 6      |        |     |     |             | 0   |      |                    | 0       |                      | 0       |               |          | 0   |   |
|      |                     | คุณลักษณะอันพึงประส       | สงค์ 1-4              |               |        |        |     |     |             |     | คุณ  | ลักษณ              | ะอันพึง | ประสะ                | งค์ 5-8 | }             |          |     |   |
|      |                     |                           |                       |               |        | ิ 5ใช้ | Q5  |     | <b>⊻6ใ1</b> | Q6  |      |                    | 🗹 7ใร่  | Q7                   |         | <b>⊻ 81</b> 1 | Q8       | Q?  |   |
| เลือ | ก หมายเลข           | ชื่อสกุล                  | ห้อง                  | เลขที่        | 5.1    | 5.2    | [5] | 6.1 | 6.2         | [6] | 7.1  | 7.2                | 7.3     | [7]                  | 8.1     | 8.2           | [8]      | [Q] | ^ |
|      | 00070               | 8-X-1 8.16-               | 0                     | - 4           |        |        | 0   |     |             | 0   |      |                    |         | 0                    |         |               | 0        | 0   |   |

| 21036 ภูริเดช บุญศรี              | 3 | 4 |          | 0 |   | 0 |   |     |   | 0 |   |    | 0 | 0 |
|-----------------------------------|---|---|----------|---|---|---|---|-----|---|---|---|----|---|---|
| e ~ ~ ~ ~ ~ ~ ~ ~ ~ ~ ~ ~ ~ ~ ~ ~ |   |   | ск<br>Ск |   | a | ะ | ษ | ด บ | 9 | - | 9 | طا | - |   |

0

0

0

3

3 3

2

เหมือนฝัน เสมอภาค

20984

**การประเมินผล** หลังการกรอกข้อมูลครบทั้ง Q1 – Q8 เรียบร้อยแล้ว ให้คลิกประเมินผล ที่ไอคอน

|   | Q?    | (ลูกศร  | ชี้) จากนั้น คลิกปุ่ม 🕻 | -     | เพื่อเ | <sub>ู</sub> มันที่ห | าข้อมุ        | ູ່ເຄ |     |               |     |       |       |                |       |        |                      |            |     |   |
|---|-------|---------|-------------------------|-------|--------|----------------------|---------------|------|-----|---------------|-----|-------|-------|----------------|-------|--------|----------------------|------------|-----|---|
|   |       |         | คุณลักษณะอันพึงประสงค่  | í 1-4 |        |                      |               |      |     |               |     | คุณสั | កែមណៈ | ะอันพึง        | ประสง | ค์ 5-8 |                      | (          |     |   |
| ľ |       |         |                         |       |        |                      | <mark></mark> | Q5   |     | <mark></mark> | Q6  |       |       | <mark>.</mark> | Q7    |        | <mark>√ 8ใ</mark> ช่ | <b>Q</b> 8 | Q?  |   |
| l | เลือก | หมายเลข | ชื่อสกุล                | ห้อง  | เลขที่ | 5.1                  | 5.2           | [5]  | 6.1 | 6.2           | [6] | 7.1   | 7.2   | 7.3            | [7]   | 8.1    | 8.2                  | [8]        | [Q] | ^ |
| l |       | 20976   | พีรพัฒน์ ฉิมเล็ก        | 3     | 1      |                      |               | 0    |     |               | 0   |       |       |                | 0     |        |                      | 0          | 0   |   |
| l |       | 20984   | เหมือนฝัน เสมอภาค       | 3     | 2      |                      |               | 0    |     |               | 0   |       |       |                | 0     |        |                      | 0          | 0   | _ |
| l |       | 21032   | นิติ จุลษร              | 3     | 3      |                      |               | 0    |     |               | 0   |       |       |                | 0     |        |                      | 0          | 0   | = |
|   |       | 21036   | ภูริเดช บุญศรี          | 3     | 4      |                      |               | 0    |     |               | 0   |       |       |                | 0     |        |                      | 0          | 0   |   |
|   |       |         |                         |       |        |                      |               |      |     |               |     |       |       |                |       |        |                      |            |     | 4 |

0

Ω

0

0

## การกรอกคะแนนอ่านคิดวิเคราะห์

การดำเนินการกรอกคะแนนคล้ายกับการกรอกคะแนนรายหน่วยทุกประการ โดยใช้เมนู

| <b>ราวาร ดีด</b><br>แบ่งคะแนนเป็น 5 ข้อ คือ อ1 – อ5 แต่ละช่องกรอกค่าได้ตั้งแต่ 0 - 3 |                   |                                                                       |        |           |       |       |            |      |                |       |          |        |                                                                                                    |
|--------------------------------------------------------------------------------------|-------------------|-----------------------------------------------------------------------|--------|-----------|-------|-------|------------|------|----------------|-------|----------|--------|----------------------------------------------------------------------------------------------------|
| u                                                                                    | เบบฟอร์ว          | มบันทึกคะแนนอ่านคิดวิเคราะห์เขียนขอ                                   | งนักเร | รี่ยนชั้า | แม้ธย | มศึกบ | ษาปีที่    | 4 ปี | <b>โการ</b> ศึ | ่ึกษา | 2561 ภ   |        |                                                                                                    |
| 2                                                                                    | หัสวิชา<br>หัสครู | <mark>ค30201</mark> คณิตศาสตร์1<br><mark>214</mark> นายพีพัฒน์ ไชยชนะ |        |           |       |       |            |      |                |       |          |        |                                                                                                    |
| 5                                                                                    | ายชื่อนัก         | เรียน                                                                 | v      | 2         |       |       |            |      |                | ?     |          |        |                                                                                                    |
| เลือก                                                                                | หมายเลข           | ชื่อสกุล                                                              | ห้อง   | เลบา      | อ1    | อ2    | <b>a</b> 3 | อ4   | a5             | อ่าน  | หมายเหตุ | Â      |                                                                                                    |
|                                                                                      | 20976             | พีรพัฒน์ ฉีมเล็ก                                                      | 3      | 1         | 2     | 2     | 2          | 2    | 2              | 2     |          |        |                                                                                                    |
|                                                                                      | 20984             | เหมือนฝัน เสมอภาค                                                     | 3      | 2         | 2     | 2     | 2          | 2    | 2              | 2     |          |        |                                                                                                    |
|                                                                                      | 21032             | นิตี จุลษร                                                            | 3      | 3         | 3     | 3     | 3          | 3    | 3              | 3     |          | ≡      |                                                                                                    |
|                                                                                      | 21036             | ภูรีเดช บุญศรี                                                        | 3      | 4         | 3     | 3     | 3          | 3    | 3              | 3     |          |        |                                                                                                    |
|                                                                                      | 21046             | ไจกมล จิรเสรือมรกูล                                                   | 3      | 5         | 3     | 3     | 3          | 3    | 3              | 3     |          |        |                                                                                                    |
|                                                                                      | 21047             | เฉลิมชวิญ แซ่ผู้                                                      | 3      | 6         | 2     | 2     | 2          | 2    | 2              | 2     |          |        |                                                                                                    |
|                                                                                      | 21052             | นงนภัส ดีบุก                                                          | 3      | 7         | 3     | 3     | 3          | 3    | 3              | 3     |          |        |                                                                                                    |
|                                                                                      | 21055             | พื้ณพลอย นี้จการ                                                      | 3      | 8         | 3     | 3     | 3          | 3    | 3              | 3     |          |        |                                                                                                    |
|                                                                                      | 21057             | ภัทรวรรณ โกยดุลย์                                                     | 3      | 9         | 3     | 3     | 3          | 3    | 3              | 3     |          |        |                                                                                                    |
|                                                                                      | 21066             | จักรชัย ช้านี้การ                                                     | 3      | 10        | 3     | 3     | 3          | 3    | 3              | 3     |          |        |                                                                                                    |
|                                                                                      | 21081             | กานต์ธิดา ทองสกุล                                                     | 3      | 11        | 2     | 2     | 2          | 2    | 2              | 2     |          |        |                                                                                                    |
|                                                                                      | 21083             | ก็ตีมา พิกุลผล                                                        | 3      | 12        | 2     | 2     | 2          | 2    | 2              | 2     |          |        |                                                                                                    |
|                                                                                      | 21101             | สุชาดา กล้ำมาศ                                                        | 3      | 13        | 3     | 3     | 3          | 3    | 3              | 3     |          |        |                                                                                                    |
|                                                                                      | 21106             | กิตติชัย สิทธิการ                                                     | 3      | 14        | 2     | 2     | 2          | 2    | 2              | 2     |          |        | se 1997 - 1997 - 1997 - 1997 - 1997 - 1997 - 1997 - 1997 - 1997 - 1997 - 1997 - 1997 - 1997 - 1997 - 1997 - 199 |
|                                                                                      | 21117             | รักษ์พงศ์ ฤทธิโชติ                                                    | 3      | 15        | 2     | 2     | 2          | 2    | 2              | 2     |          |        |                                                                                                    |
|                                                                                      | 21123             | ภูลธิดา ไกรศรี                                                        | 3      | 16        | 3     | 3     | 3          | 3    | 3              | 3     |          |        |                                                                                                    |
|                                                                                      | 21127             | ชลธิชา บุญยัง                                                         | 3      | 17        | 3     | 3     | 3          | 3    | 3              | 3     |          |        |                                                                                                    |
|                                                                                      | 21128             | ชลษา อุมศรี                                                           | 3      | 18        | 2     | 2     | 2          | 2    | 2              | 2     |          |        | 2                                                                                                    |
|                                                                                      | 21129             | ชุติกาญจน์ พรหมรัตน์                                                  | 3      | 19        | 3     | 3     | 3          | 3    | 3              | 3     |          |        |                                                                                                    |
|                                                                                      | 21158             | วรงค์กร ชูดวง                                                         | 3      | 20        | 2     | 2     | 2          | 2    | 2              | 2     |          |        |                                                                                                    |
|                                                                                      | 21170             | ธมลวรรณ ปรีดาผล                                                       | 3      | 21        | 2     | 2     | 2          | 2    | 2              | 2     |          |        |                                                                                                    |
|                                                                                      | 21172             | ปนัดดา วรรณจิตร                                                       | 3      | 22        | 2     | 2     | 2          | 2    | 2              | 2     | 4        |        |                                                                                                    |
|                                                                                      | 22687             | ชัยวัฒน์ ตันติพิทยกุล                                                 | 3      |           | 2     | 2     | 2          | 2    | 2              | 2     |          |        |                                                                                                    |
|                                                                                      | 22688             | ธีรเดช ถือทอง                                                         | 3      |           | 2     | 2     | 2          | 2    | 2              | 2     |          | $\sim$ |                                                                                                    |
| <b>8</b>                                                                             |                   | C:\Semester2551\DataBase\n30201-literacy-214.                         | XLSX   | -         | 3     | 9     | <u>@</u>   | 9    | 9              | 9     |          |        | ×                                                                                                    |

หลังกรอกคะแนนเสร็จแล้วให้คลิกปุ่ม 🌆 และ 😁 ตามลำดับ เพื่อสรุปผลคะแนนและบันทึกข้อมูล

## **ข้อตกลงเบื้องต้น** ผลการประเมินอ่านคิดวิเคราะห์สุดท้าย ให้อิงตามผลการเรียนดังนี้

| ผลการเรียน | ผลการประเมินอ่านคิดวิเคราะห์ |
|------------|------------------------------|
| 0 – 1.5    | 1                            |
| 2 – 2.5    | 2                            |
| 3 – 4      | 3                            |

# บันทึกเวลาเรียนรายคาบ

![](_page_26_Picture_1.jpeg)

จากเมนูหลัก คลิกเลือก

![](_page_26_Picture_3.jpeg)

- 1. เลือกวันที่
- 2. เลือกคาบ ไม่จำเป็นต้องเปลี่ยนก็ได้
- 3. เลือกจำนวนคาบ
- 4. เลือกประเภทการขาด ลาป่วย ลากิจ ลาอื่น มาสาย ขาดเรียน หนีเรียน สอบ/แข่งขัน กิจกรรมอื่นๆ
- 5. คลิกปุ่ม 💌 เรียกข้อมูลนักเรียนทั้งหมด
- 6. คลิกเลือกเฉพาะห้อง
- 7. คลิกทำเครื่องหมาย / หน้าชื่อนักเรียนที่ต้องการกำหนดวันขาด
- 8. คลิก 💾 เพื่อบันทึก

## การแก้ไขวันขาดที่บันทึกไปแล้ว

| รหัสครู    | 2        | 14             | υ        | เายพิ | ผัฒน์ | ไชยชน | 2      |       |         |                  |
|------------|----------|----------------|----------|-------|-------|-------|--------|-------|---------|------------------|
| _          | _        |                |          |       |       | _     |        | เลือก | หมายเลข |                  |
| วัน/เดือ   | าน/รีไ 💆 | 06/07/2562     | 1        | 1     |       |       | ì      |       | 20976   | พีรพัฒน์ ฉิมเ    |
| .e         |          | .010112002     | <u> </u> |       |       |       |        |       | 20984   | เหมือนฝัน เส:    |
| เรมคา:     | ur g     | ,              |          |       |       |       |        |       | 21032   | นิติจุลษร        |
| เริ่มเวล   | า 🛛      | :              |          |       |       |       |        |       | 21036   | ภูริเดช บุญศรี   |
| จำนวน      | คาบ 📕    | 1 🕀            |          |       |       |       |        |       | 21046   | ใจกมล จิรเสริ    |
| ประเภ      | ทตา 🦻    |                | าอื่า    |       |       |       | Z      |       | 21047   | เฉลิมขวัญ แข     |
|            | ei       | त              | 1114     |       |       |       |        |       | 21052   | นงนภัส ดีบุก     |
| ลาเหตุ     | ทษาด     |                |          |       |       | -     |        |       | 21055   | พิณพลอย นิจ      |
|            |          |                |          |       |       | ~     |        |       | 21057   | ภัทรวรรณ โก      |
|            |          |                |          |       |       |       |        |       | 21066   | จักรษัย ชำนิก    |
|            | _        |                |          |       |       |       |        |       | 21081   | กานฑ์ธิตา ทอ     |
| เรื่องที่ส | สอน 📘    |                |          |       |       | ~     |        |       | 21083   | กิฑิมา พิกุลผล   |
|            |          |                |          |       |       |       |        |       | 21101   | สุชาดา กล้ำม     |
| 505×8      |          |                |          |       |       |       |        |       | 21106   | กิตติชัย สิทธิเ  |
| 11.1224.   | nu       |                |          |       |       | -     |        |       | 21117   | รักษ์พงศ์ ฤทร์   |
|            |          |                |          |       |       | ~     |        |       | 21123   | กุลธิดา ไกรส     |
| นัดหม′     | าย       |                |          |       |       | ~     |        |       | 21127   | ชลธิชา บุญยัง    |
|            |          |                |          |       |       |       |        |       | 21128   | ชลษา อุมศรี      |
|            |          |                |          |       |       |       |        |       | 21129   | ชุติกาญจน์ พ     |
|            |          |                |          |       |       |       |        |       | 21158   | วรงค์กร ชูดว     |
| หมายเลข    | รหัสวิชา | า วัน/เดือน/ปี | ดาบที่   | ขาด   | สา    | เหตุ  | ^      |       | 21170   | ธมลวรรณ ปริ      |
| 20976      | ค30201   | 26/07/2562     | 9        | 1     |       |       |        |       | 21172   | ปนัดดา วรรถ      |
|            |          |                |          |       |       |       |        |       | 22687   | ชัยวัฒน์ ตันติ   |
|            |          |                |          |       |       |       |        |       | 22688   | ธีรเดช ถือทอ     |
|            |          |                |          |       |       |       |        |       | 22689   | ธีริทธิ์ เชื่อมแ |
|            |          |                |          |       |       |       |        |       | 22690   | พันธกานต์ สุว    |
|            |          |                |          |       |       |       |        |       | 22691   | สุทธิชัย เพิ่มล  |
|            |          |                |          |       |       |       |        |       | 22692   | ชลธิชา หอมห      |
|            |          |                |          |       |       |       |        |       | 22693   | ชิดชนก เสงี่ย    |
|            |          |                |          |       |       |       | $\sim$ |       | 22694   | ญาณิศา ชิ้นพ     |
| 20976      | นายพีร   | รพัฒน์ ฉิมเล็ก |          |       | 1     | บ     | *      |       |         |                  |

นักเรียนที่เคยกำหนดวันขาดแล้ว แถบของชื่อจะเปลี่ยนเป็นสีชมพู เมื่อคลิกบนชื่อหรือรหัส จะปรากฏร<sup>-</sup> ขาดของนักเรียน(ลูกศรชี้) กรณีต้องการแก้ไข ให้คลิกที่แถบรายการ ปุ่ม 🗎 จะปรากฏขึ้น ให้ดำเนินการแก้ไข ข้อมูลแล้วกดปุ่มบันทึก 🗎 กรณีต้องการลบทิ้ง ให้คลิกที่แถบรายการ แล้วคลิกปุ่ม 🔝